#### ıılıılıı cısco

#### **Network Device Management**

#### Interconnecting Cisco Networking Devices, Part 2 (ICND2) v2.0

iliilii cisco

#### Configuring Network Devices to Support Network Management Protocols

**Network Device Management** 

#### **SNMP** Overview

- NMS polls the SNMP agent on the network device to obtain statistics.
- Analyzing and representing the results:
  - Graphing
  - Reporting
- Thresholds can be set to trigger a notification process when exceeded.

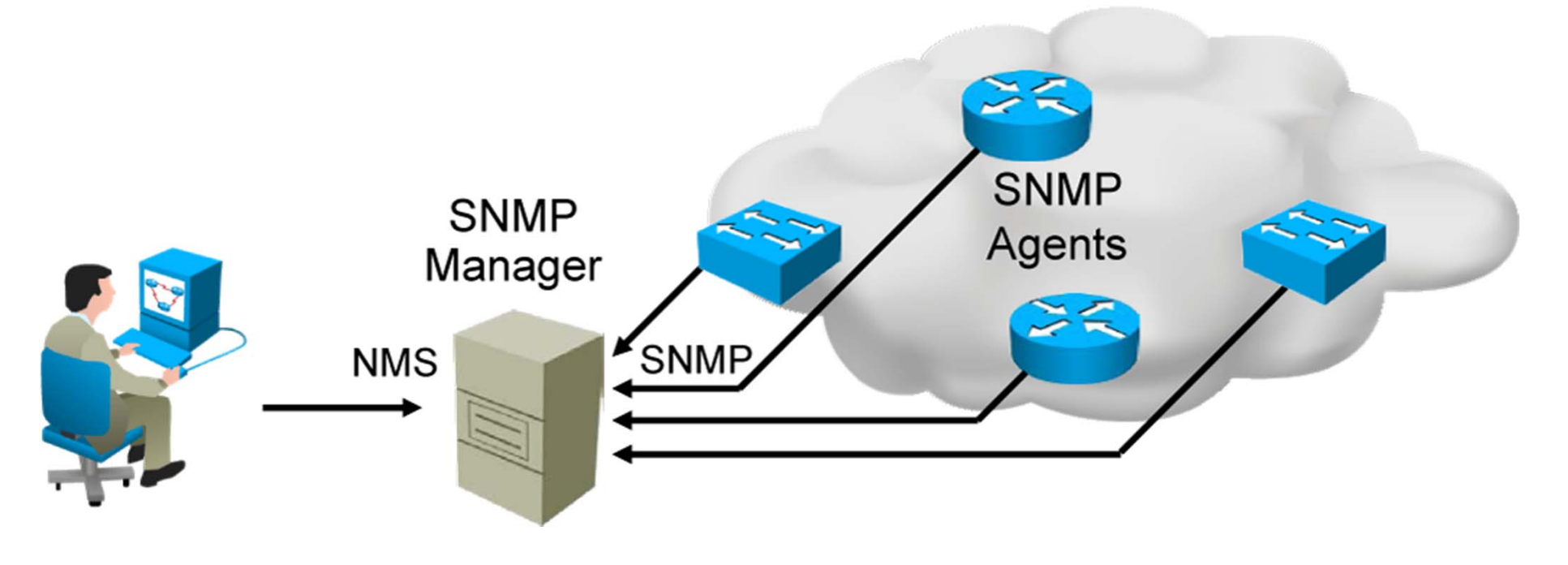

#### **SNMP** Versions

| SNMP Version | Security                                                    | Bulk Retrieval<br>Mechanism |
|--------------|-------------------------------------------------------------|-----------------------------|
| SNMPv1       | Plaintext authentication with community strings             | No                          |
| SNMPv2c      | Plaintext authentication with community strings             | Yes                         |
| SNMPv3       | Strong authentication,<br>confidentiality, and<br>integrity | Yes                         |

# Obtaining Data from an SNMP Agent

An SNMP graphing tool periodically polls an SNMP agent (for example, a router) and graphs obtained values:

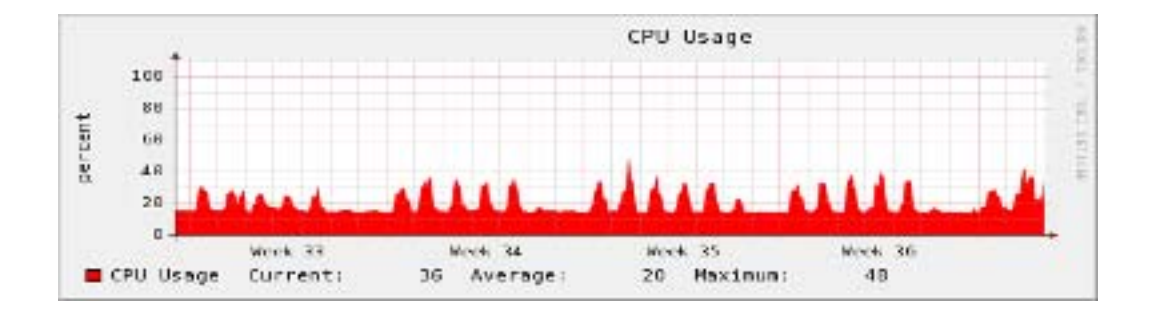

# Obtaining Data from an SNMP Agent (Cont.)

- MIB is a collection of information that is organized hierarchically.
- OIDs uniquely identify managed objects in an MIB.
  - A 5-minute, exponentially moving average of the CPU busy percentage: 1.3.6.1.4.1.9.2.1.58.0

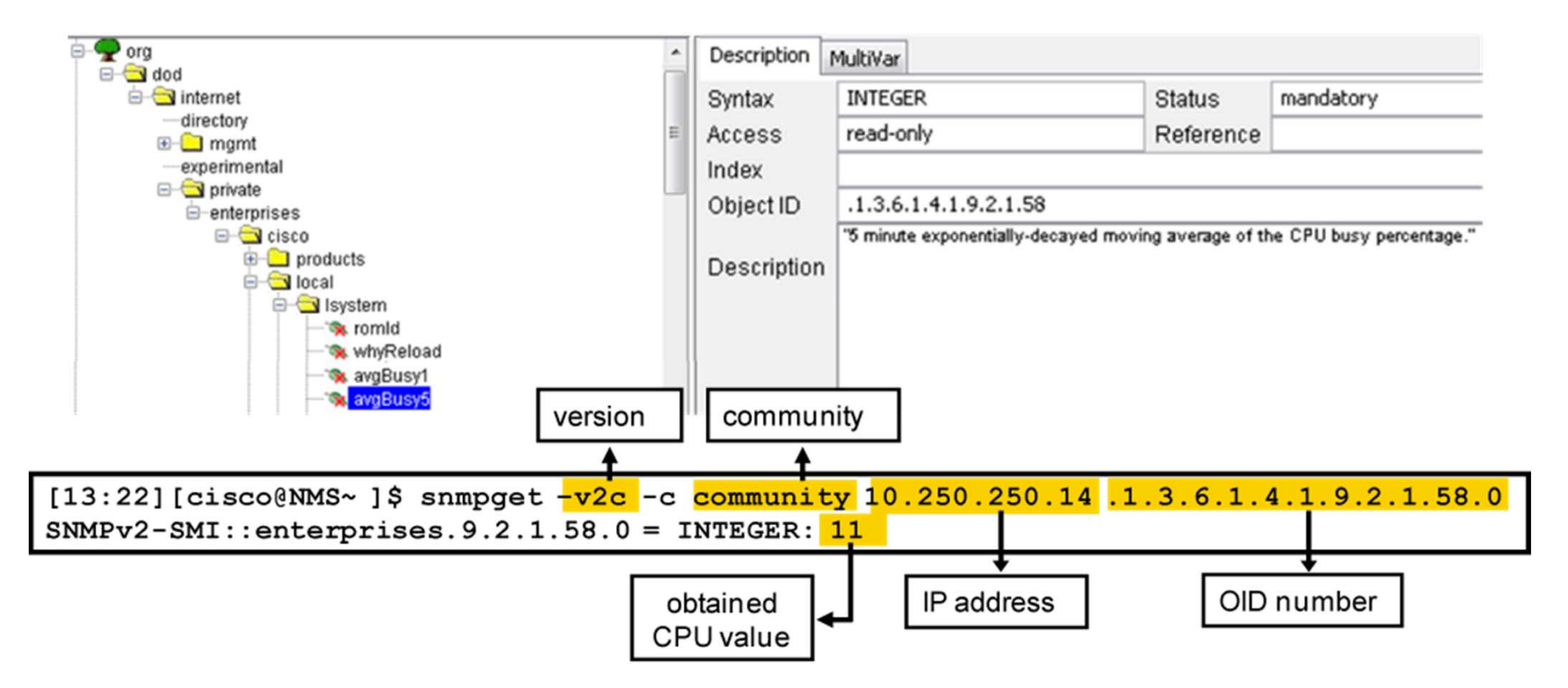

#### **SNMP** Configuration

- Enable SNMP read-write access to the router
- Configure SNMP contact
- Configure SNMP location

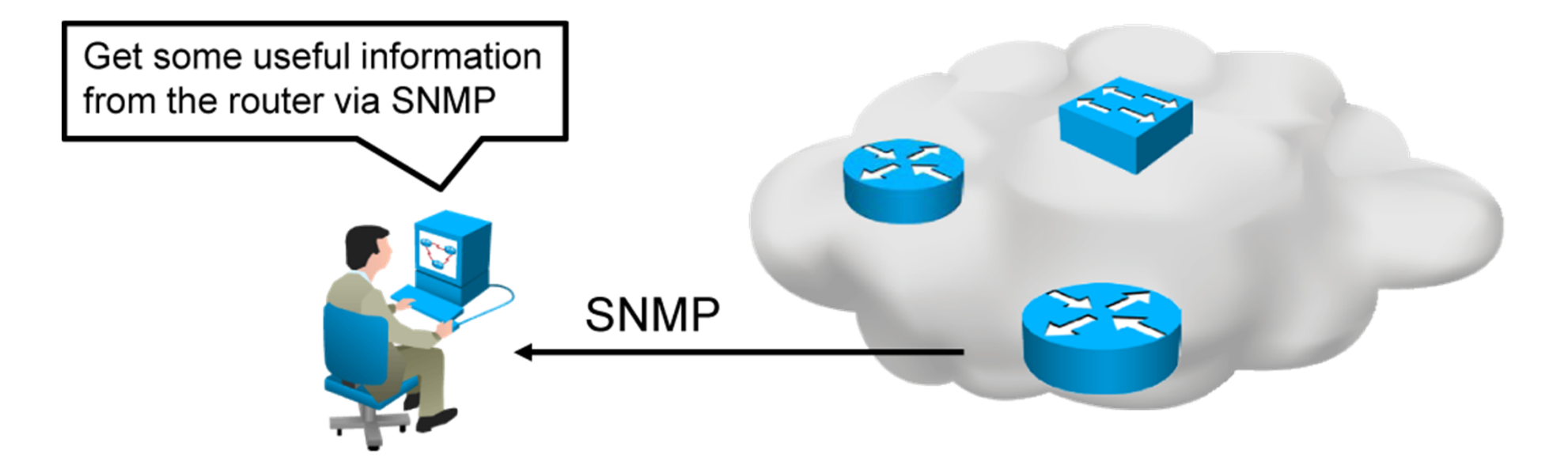

#### SNMP Configuration (Cont.)

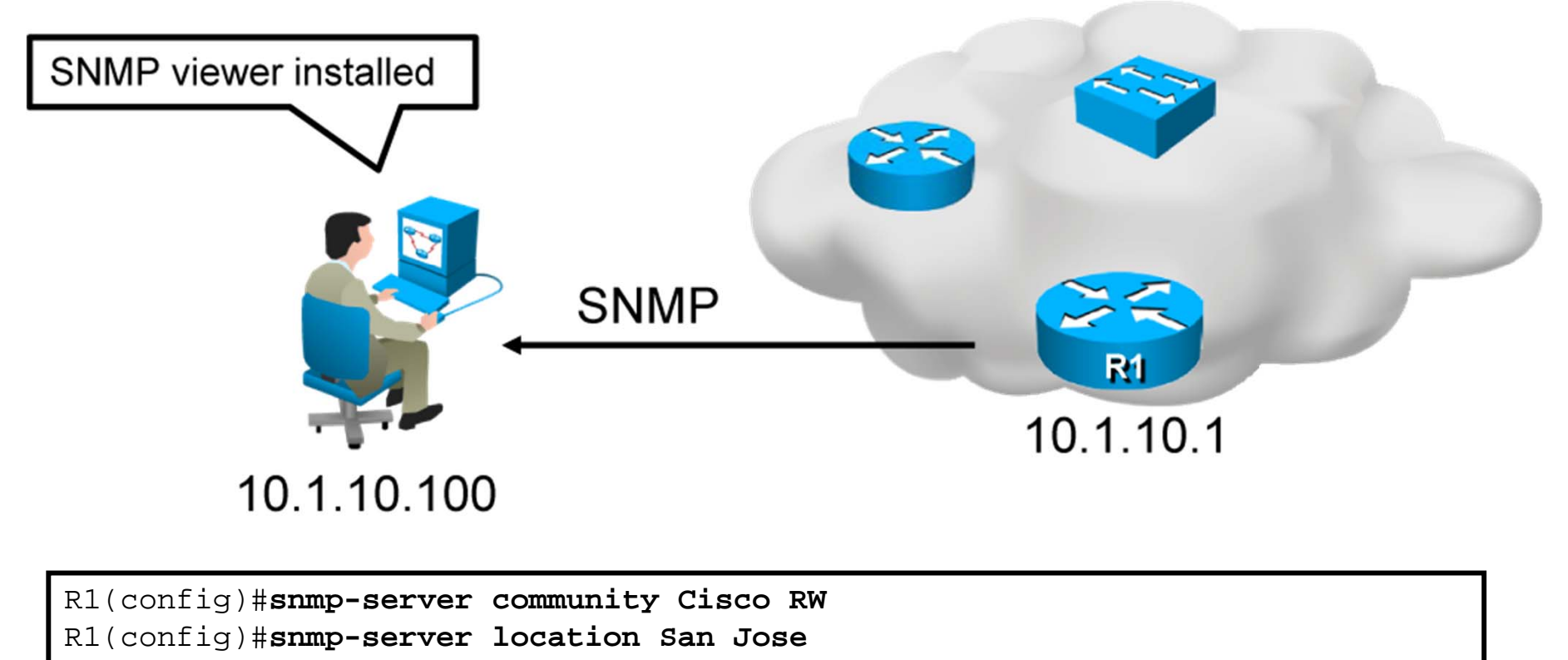

- R1(config)#snmp-server contact Joe Summer
- SNMP configuration on R1

# Syslog Overview

- Syslog is a protocol that allows a network device to send event notification messages across IP networks to event message collectors.
- A device can be configured so that it generates a syslog message and forwards it to various destinations:
  - logging buffer
  - console line
  - terminal lines
  - syslog server

#### Syslog Message Format

seq no:timestamp: %facility-severity-MNEMONIC:description

 The general format of syslog messages is generated by the syslog process on Cisco IOS Software.

\*Apr 22 11:05:55.423: %LINEPROTO-5-UPDOWN: Line protocol on Interface FastEthernet0/22, changed state to up

 An example of a syslog message is informing the administrator that FastEthernet 0/22 came up.

# Syslog Configuration

- Specify the syslog server host as a destination for syslog messages.
- Limit the syslog messages that are sent to the syslog server, based on severity.

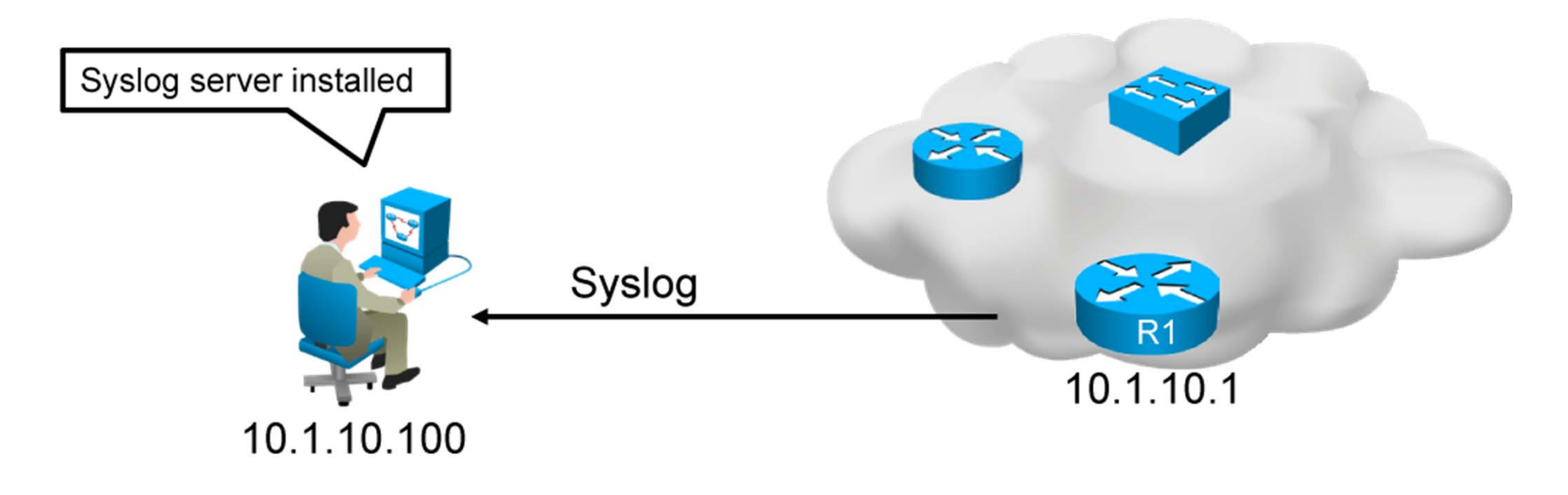

R1(config)#logging 10.1.10.100
R1(config)#logging trap informational

#### • Configuration of syslog on R1

#### **NetFlow Overview**

- NetFlow is an application for collecting IP traffic information.
- Reports from NetFlow are like a phone bill.
- NetFlow enables the following:
  - Measuring who uses network resources
  - Accounting and charging for resource utilization
  - Using the measured information to do effective network planning
  - Using the measured information to customize applications and services

#### NetFlow Overview (Cont.)

Example of analysis on a NetFlow collector:

• Shows the top talkers, top listeners, top protocols, and more.

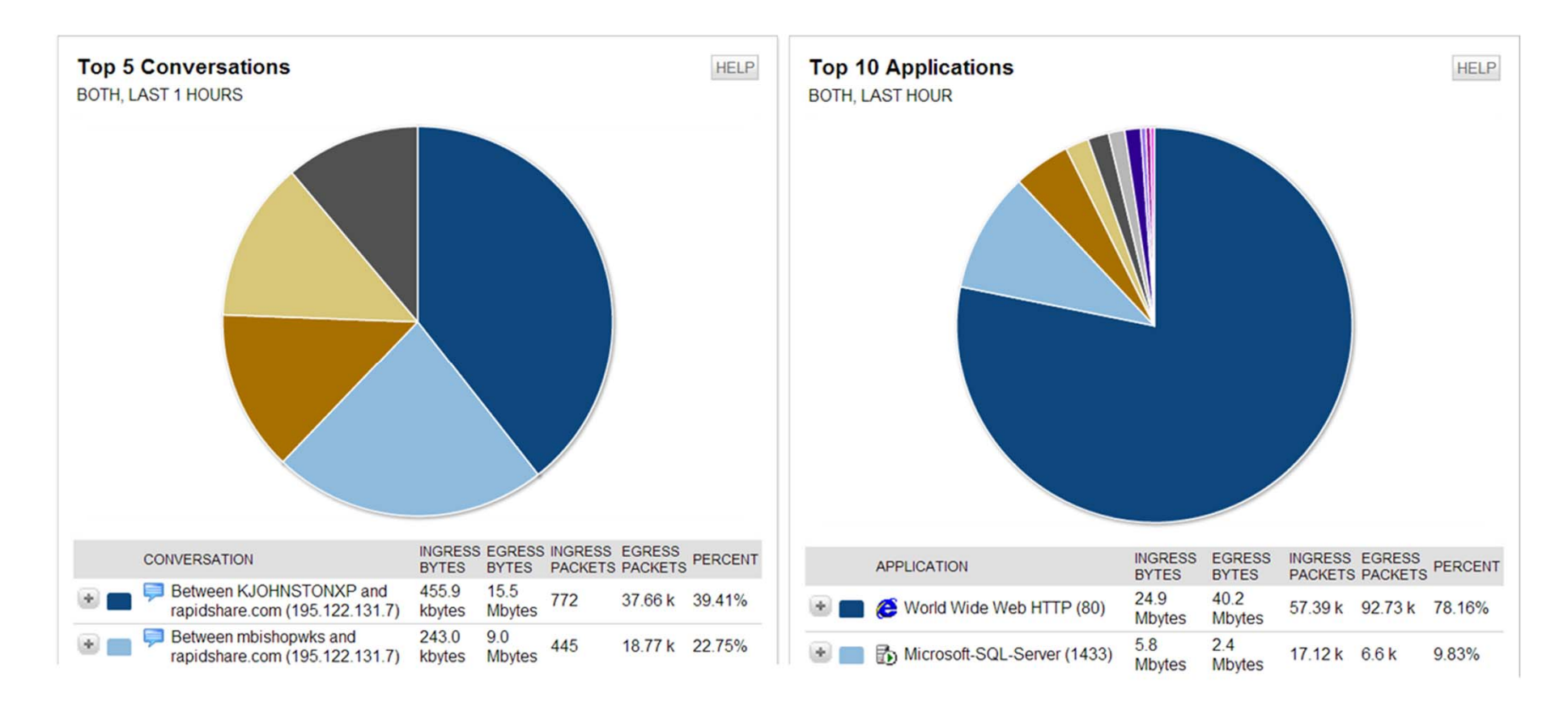

### NetFlow Overview (Cont.)

- NetFlow components:
  - NetFlow-enabled network devices
  - NetFlow collector
- NetFlow devices generate NetFlow records that are exported and then collected by a NetFlow collector. Cisco Network Analysis Module is an example of a NetFlow collector. It also processes NetFlow data and provides the results through its GUI.

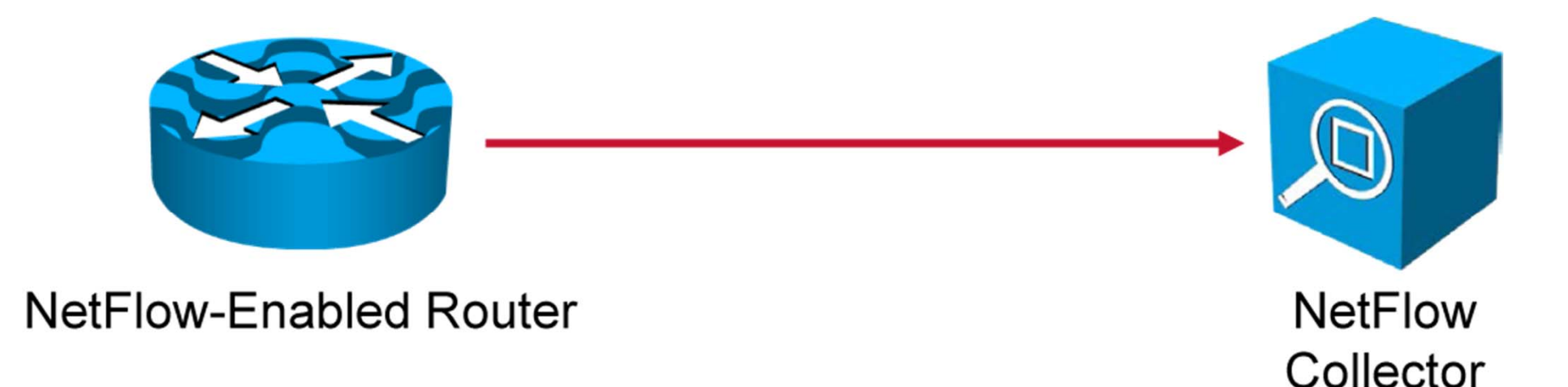

#### NetFlow Overview (Cont.)

Cisco defines a flow as a unidirectional sequence of packets with seven common values:

- Source IP address
- Destination IP address
- Source port number
- Destination port number
- Layer 3 protocol type
- ToS
- Input logical interface

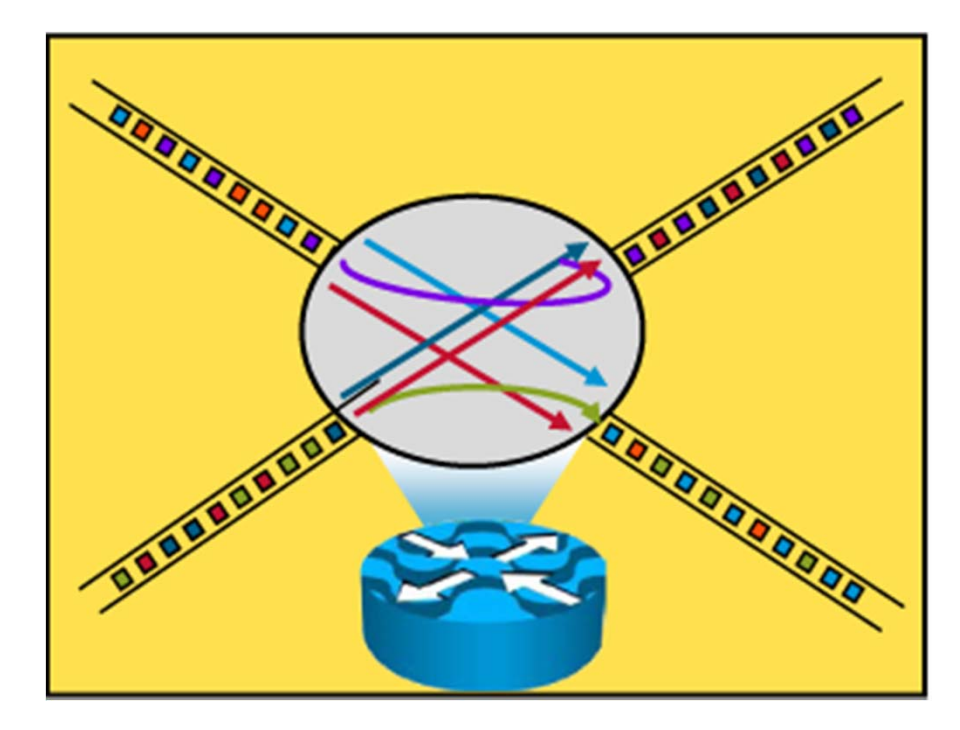

#### **NetFlow Architecture**

- Routers collecting data
- FlowCollector software:
  - Flow record reception (UDP)
  - Reduction and filtering of data volume
- Network
   FlowAnalyzer
   software for
   graphical display of
   data

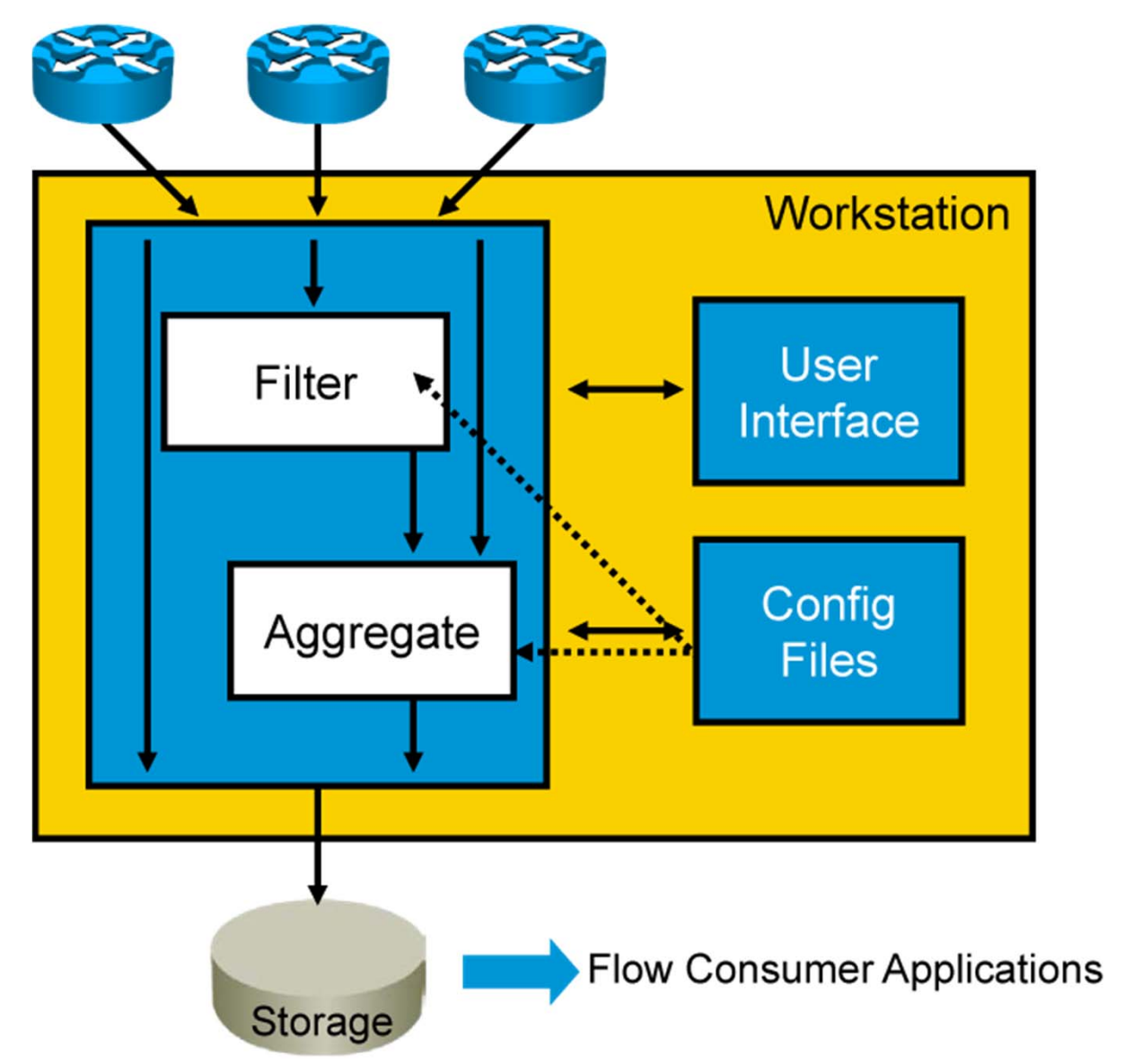

#### **NetFlow Configuration**

- Configure NetFlow data capture
- Configure NetFlow data export
- Configure NetFlow data export version
- Verify NetFlow, its operation, and statistics

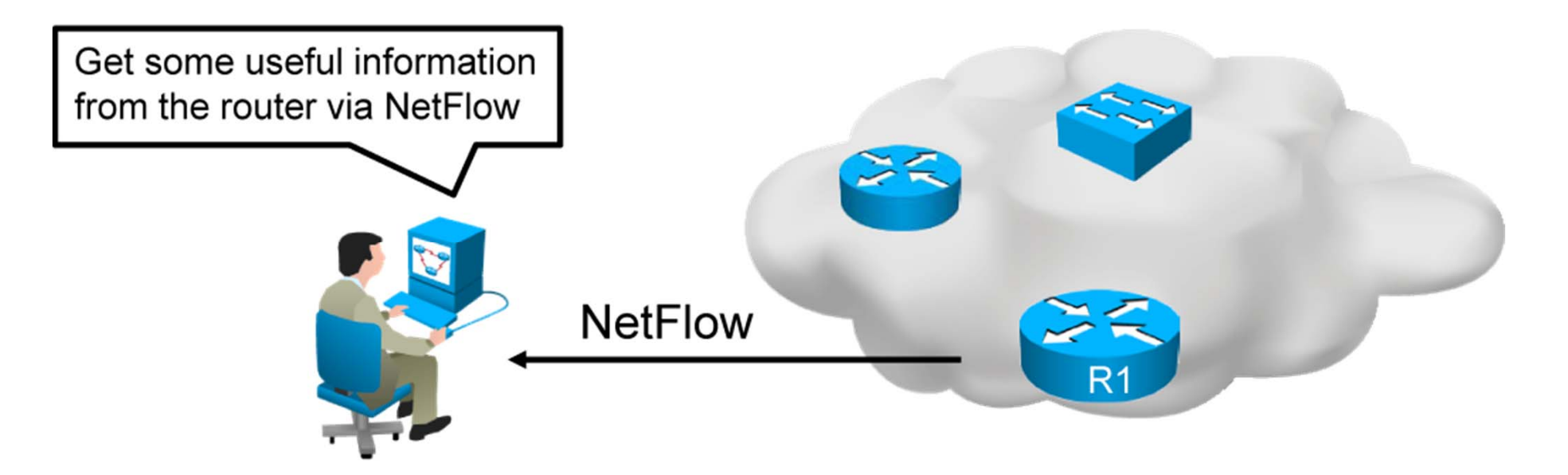

#### NetFlow Configuration (Cont.)

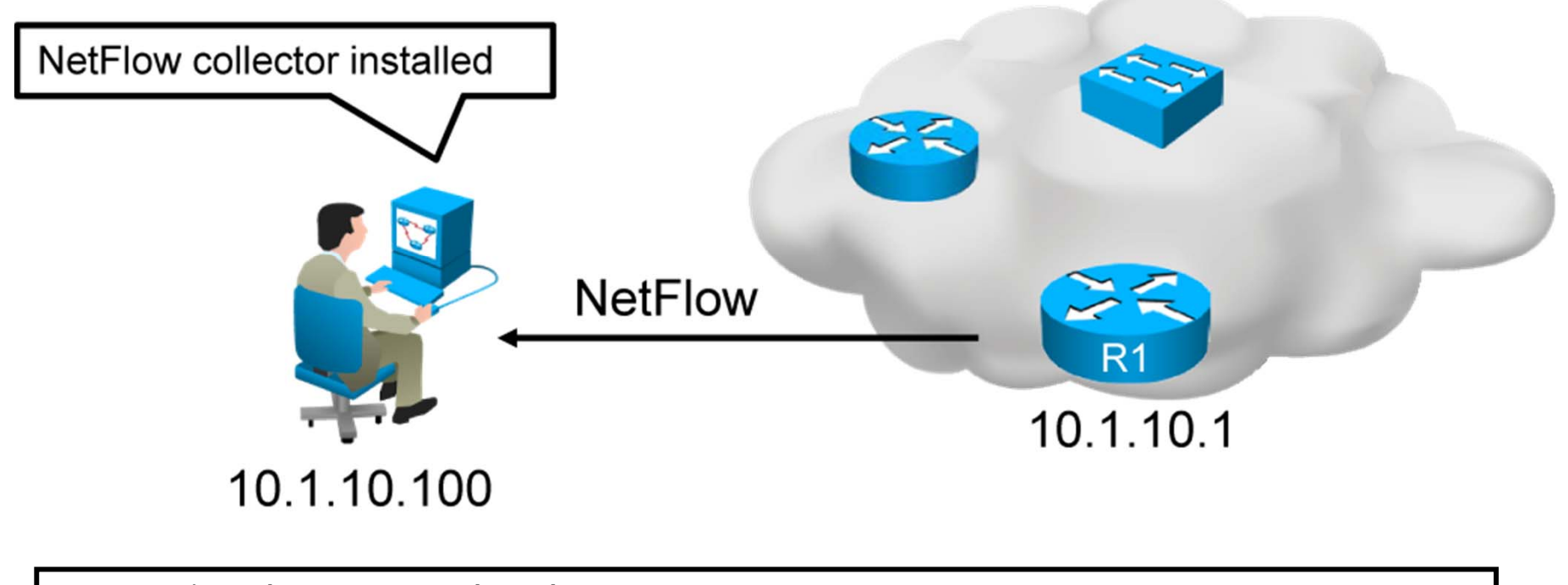

| R1(config)# <b>interface GigabitEthernet0/1</b>        |
|--------------------------------------------------------|
| R1(config-if)# <b>ip flow ingress</b>                  |
| R1(config-if)# <b>ip flow egress</b>                   |
| R1(config-if)# <b>exit</b>                             |
| R1(config)#ip flow-export destination 10.1.10.100 9996 |
| R1(config)#ip flow-export version 9                    |

#### Configuration of NetFlow on router R1

#### NetFlow Configuration (Cont.)

R1#show ip interface GigabitEthernet0/1
<output omitted>
 Input features: Ingress-NetFlow, MCI Check
 Output features: Access List, Post-Ingress-NetFlow, Egress-NetFlow

Displays whether NetFlow is enabled on an interface

```
R1#show ip flow export
Flow export v9 is enabled for main cache
Export source and destination details :
VRF ID : Default
Destination(1) 10.1.10.100 (9996)
Version 9 flow records
43 flows exported in 15 udp datagrams
```

Displays the status and the statistics for NetFlow data export

#### NetFlow Configuration (Cont.)

#### Branch#show ip cache flow <output omitted> IP Flow Switching Cache, 278544 bytes 2 active, 4094 inactive, 31 added 6374 ager polls, 0 flow alloc failures Active flows timeout in 30 minutes Inactive flows timeout in 15 seconds IP Sub Flow Cache, 34056 bytes 2 active, 1022 inactive, 31 added, 31 added to flow 0 alloc failures, 0 force free 1 chunk, 0 chunks added last clearing of statistics 00:49:48 Total Flows Packets Bytes Packets Active(Sec) Idle(Sec) Protocol Flows /Sec /Flow /Pkt /Sec /Flow /Flow \_\_\_\_\_ 0.0 0.1 6.5 TCP-Telnet 19 19 58 11.7 TCP-WWW 14 0.0 202 0.0 0.0 1.5 8 0.0 TCP-other 2 19 98 0.0 2.2 8.9 <output omitted> SrcIPaddress DstIPaddress SrcIf DstIf Pr SrcP DstP Pkts Gi0/1 172.16.1.100 Gi0/0.10 10.1.10.100 01 0000 0000 1341

Displays a summary of the NetFlow accounting statistics

#### Summary

- NMS polls the SNMP agent on a network device to obtain statistics.
- Use the snmp-server community command to configure SNMP access to the router.
- Syslog is a protocol that allows a network device to send event notifications to a syslog server.
- Use the **logging** command to identify a syslog server host to receive logging messages.
- NetFlow provides statistics on packets flowing through the routing devices in the network.
- The configuration part of NetFlow consists of configuring data capture and configuring data export.

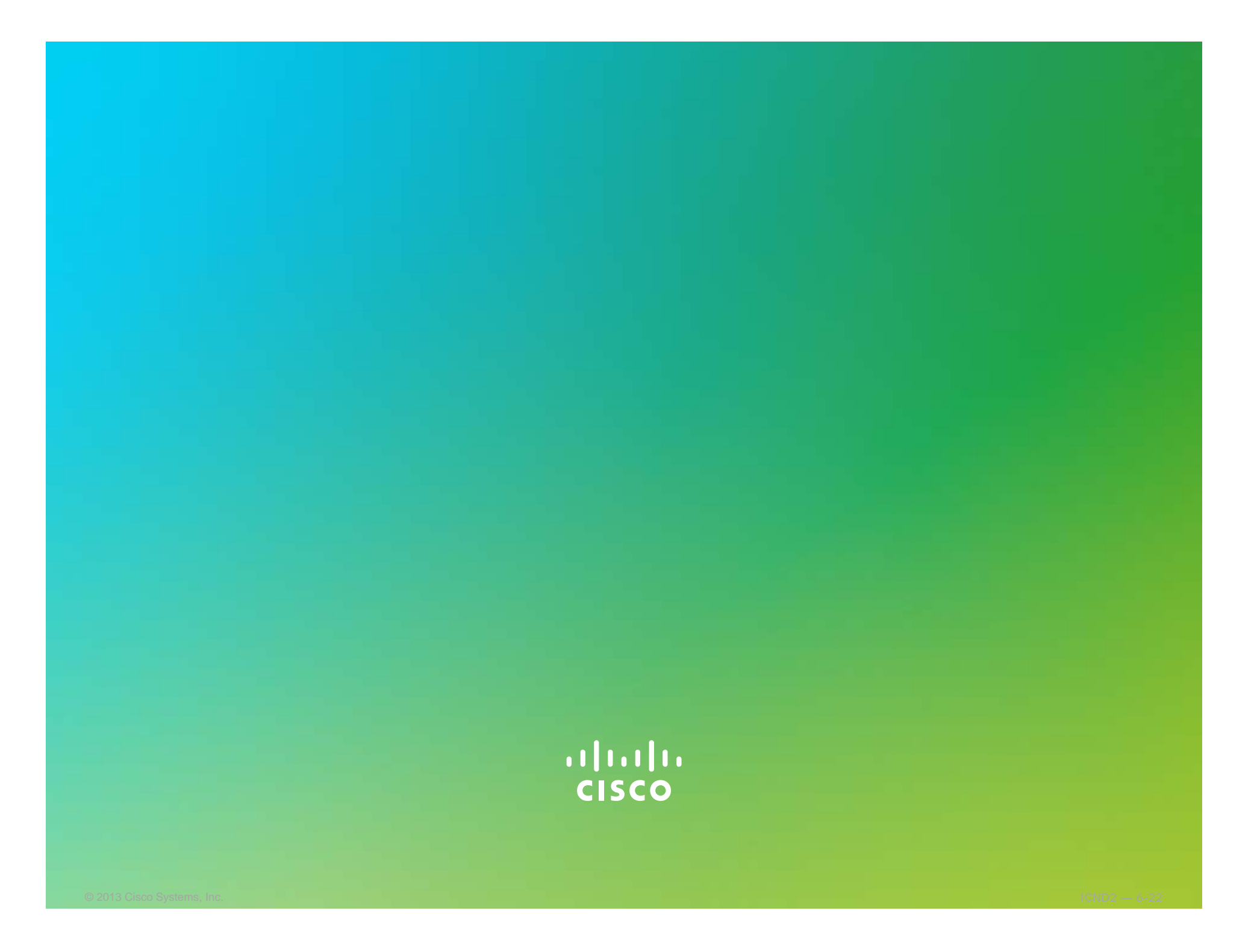

#### uluilu cisco

# Managing Cisco Devices

Network Device Management

### **Router Internal Components Overview**

Logical diagram of the internal hardware components of a Cisco router

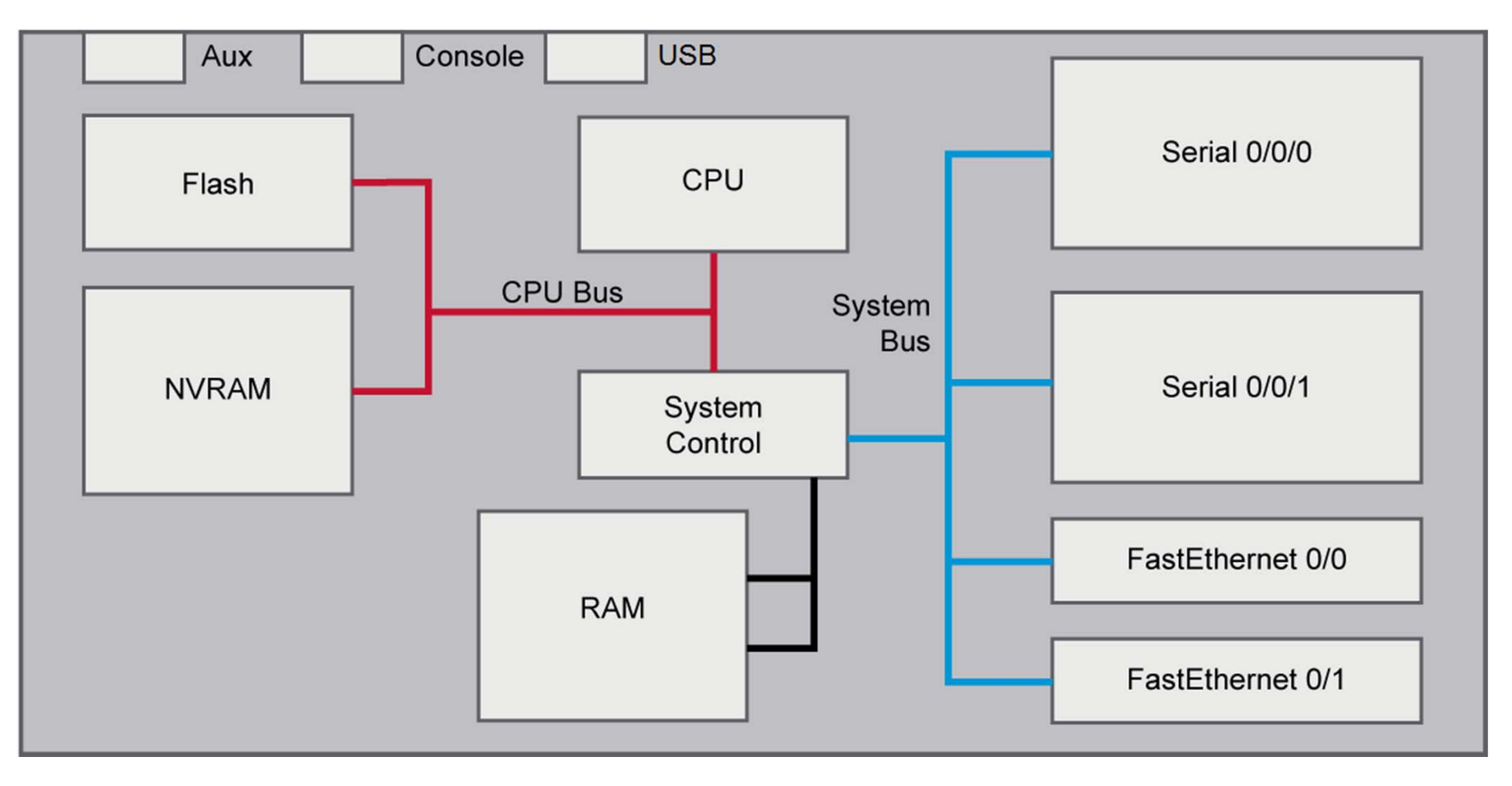

#### **ROM Functions**

ROM contains microcode for basic functions.

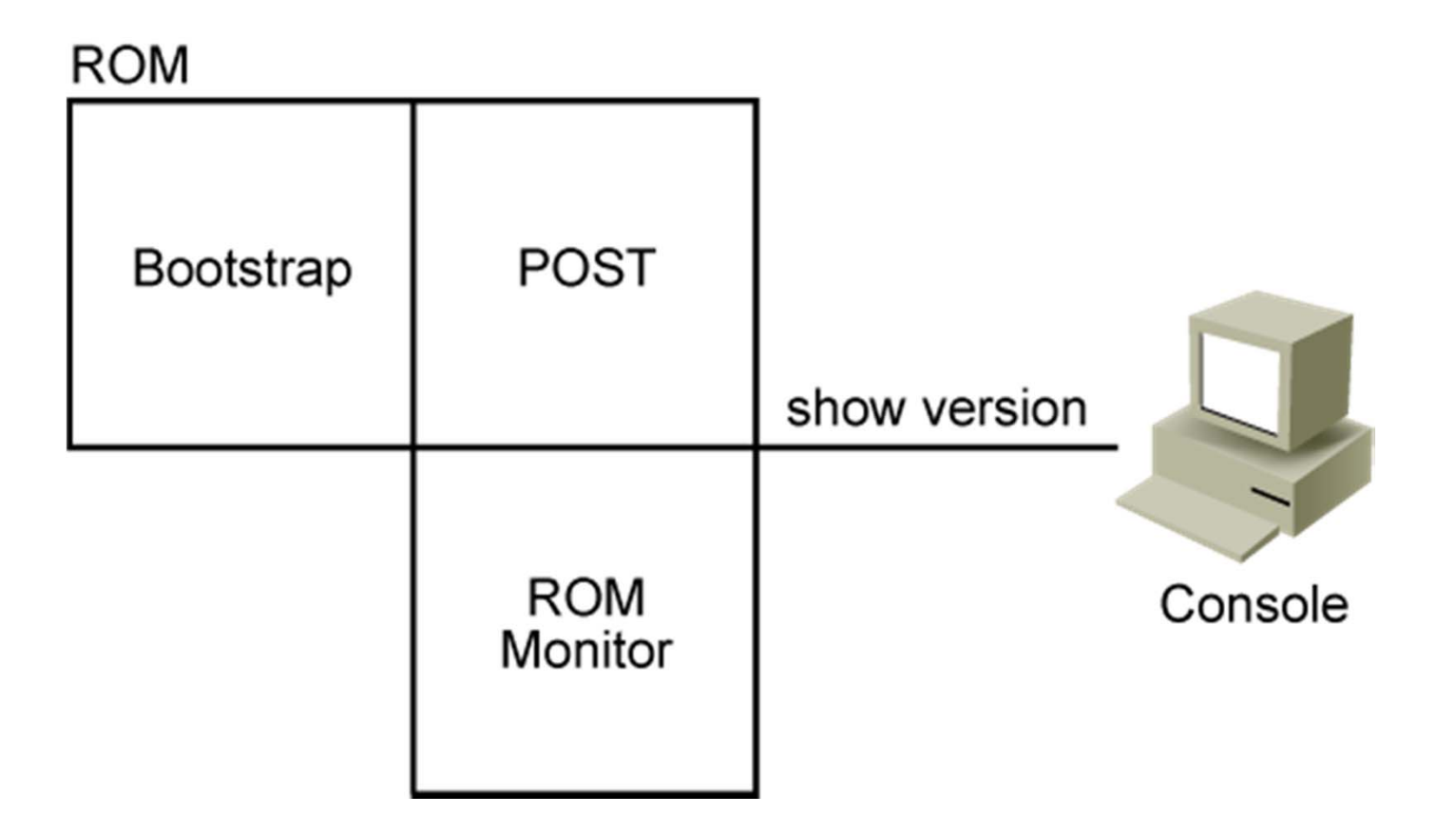

#### Stages of the Router Power-On Boot Sequence

| 1. | ROM         | POST          | Perform POST             |  |  |
|----|-------------|---------------|--------------------------|--|--|
| 2. | ROM         | Bootstrap     | Load bootstrap           |  |  |
| 3. | Flash       | Cisco IOS     | Locate and load          |  |  |
| 4. | TFTP Server | Software      | operating system         |  |  |
| 5. | NVRAM       |               | Locate and load          |  |  |
| 6. | TFTP Server | Configuration | configuration file<br>or |  |  |
| 7. | Console     |               | mode                     |  |  |

#### **Configuration Register**

- The configuration register is a 16-bit number that affects router behavior.
- The least-significant 4 bits of the configuration register are called the boot field.
- The boot field in the configuration register specifies how the router locates Cisco IOS Software.

### **Changing Configuration Register**

Branch#**show version** <output omitted> Configuration register is 0x2102

• First, verify the current configuration register value.

```
Branch#configure terminal
Branch(config)#config-register 0x2101
Branch(config)#exit
Branch#copy running-config startup-config
```

Set the configuration register value.

Branch#**show version** <output omitted> Configuration register is 0x2102 (will be 0x2101 at next reload)

• Verify the new configuration register value.

#### Locating Cisco IOS Image Files

#### Order of locating Cisco IOS image:

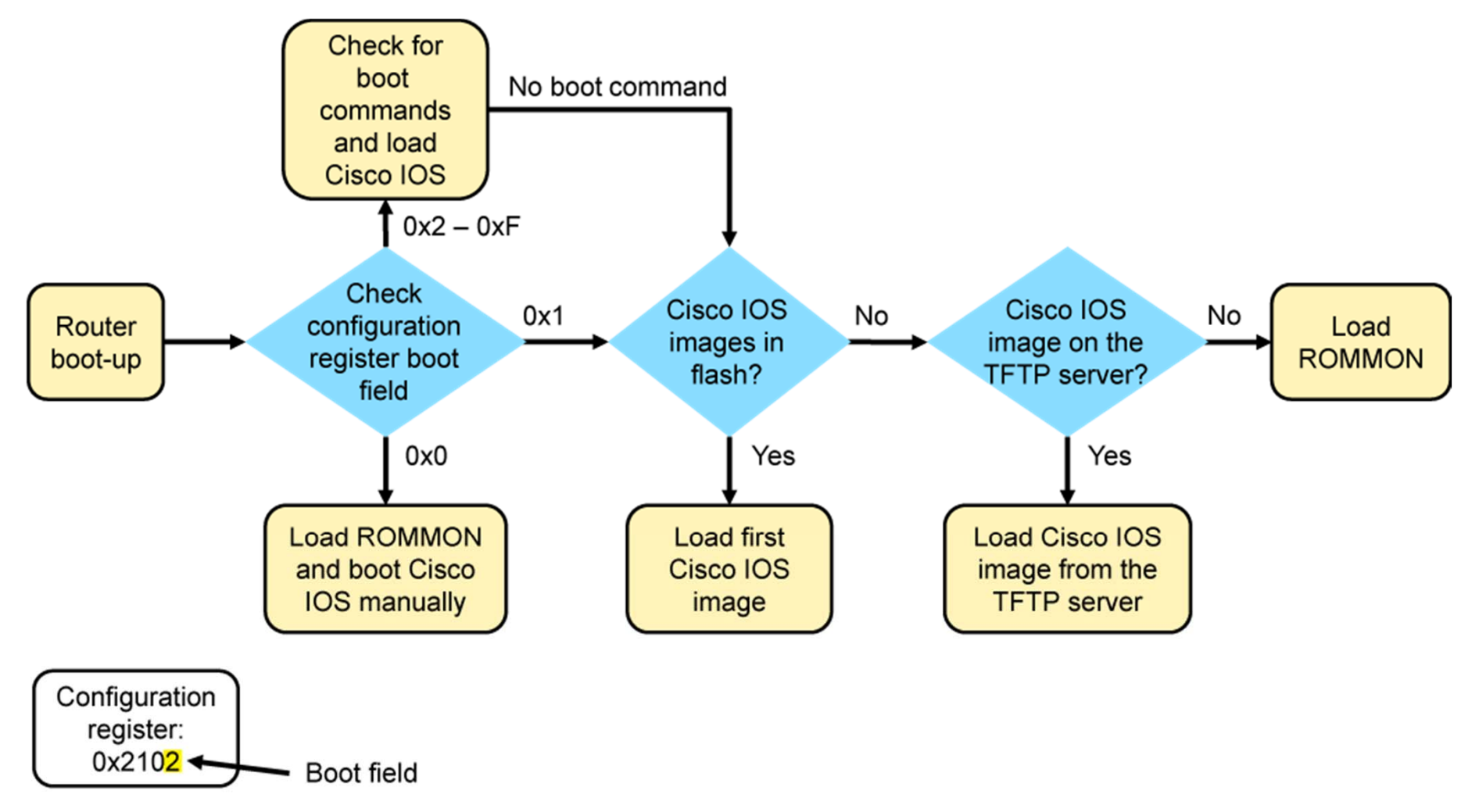

#### Loading Cisco IOS Image Files

```
System Bootstrap, Version 15.0(1r)M15, RELEASE SOFTWARE (fc1)
Technical Support: http://www.cisco.com/techsupport
Copyright (c) 2011 by cisco Systems, Inc.
```

```
Total memory size = 512 MB - On-board = 512 MB, DIMMO = 0 MB
CISCO2901/K9 platform with 524288 Kbytes of main memory
Main memory is configured to 72/-1(On-board/DIMMO) bit mode with ECC
enabled
Readonly ROMMON initialized
program load complete, entry point: 0x80803000, size: 0x1b340
program load complete, entry point: 0x80803000, size: 0x1b340
```

IOS Image Load Test

 The Cisco IOS image file is decompressed and stored to RAM. The output shows the boot process on a router.

#### Loading Cisco IOS Image Files (Cont.)

#### Branch#show version

Cisco IOS Software, C2900 Software (C2900-UNIVERSALK9-M), Version 15.2(4)M1, RELEASE SOFTWARE (fc1) Technical Support: http://www.cisco.com/techsupport Copyright (c) 1986-2012 by Cisco Systems, Inc. Compiled Thu 26-Jul-12 20:54 by prod\_rel\_team ROM: System Bootstrap, Version 15.0(1r)M15, RELEASE SOFTWARE (fc1) Branch uptime is 39 minutes System returned to ROM by reload at 11:39:24 UTC Tue Nov 20 2012 System image file is "flash0:c2900-universalk9-mz.SPA.152-4.M1.bin" Last reload type: Normal Reload Last reload reason: Reload Command <output omitted>

(Continued in next figure)

#### Loading Cisco IOS Image Files (Cont.)

```
Cisco CISCO2901/K9 (revision 1.0) with 483328K/40960K bytes of memory.

Processor board ID FCZ1642C5XJ

2 Gigabit Ethernet interfaces

1 Serial(sync/async) interface

1 terminal line

DRAM configuration is 64 bits wide with parity enabled.

255K bytes of non-volatile configuration memory.

250880K bytes of ATA System CompactFlash 0 (Read/Write)

<output omitted>

Configuration register is 0x2102
```

 Displays information about the currently loaded software, as well as hardware and device information.

#### Loading Cisco IOS Configuration Files

Load and execute the configuration from NVRAM. If no configuration is present in NVRAM, prompt for an initial configuration dialog.

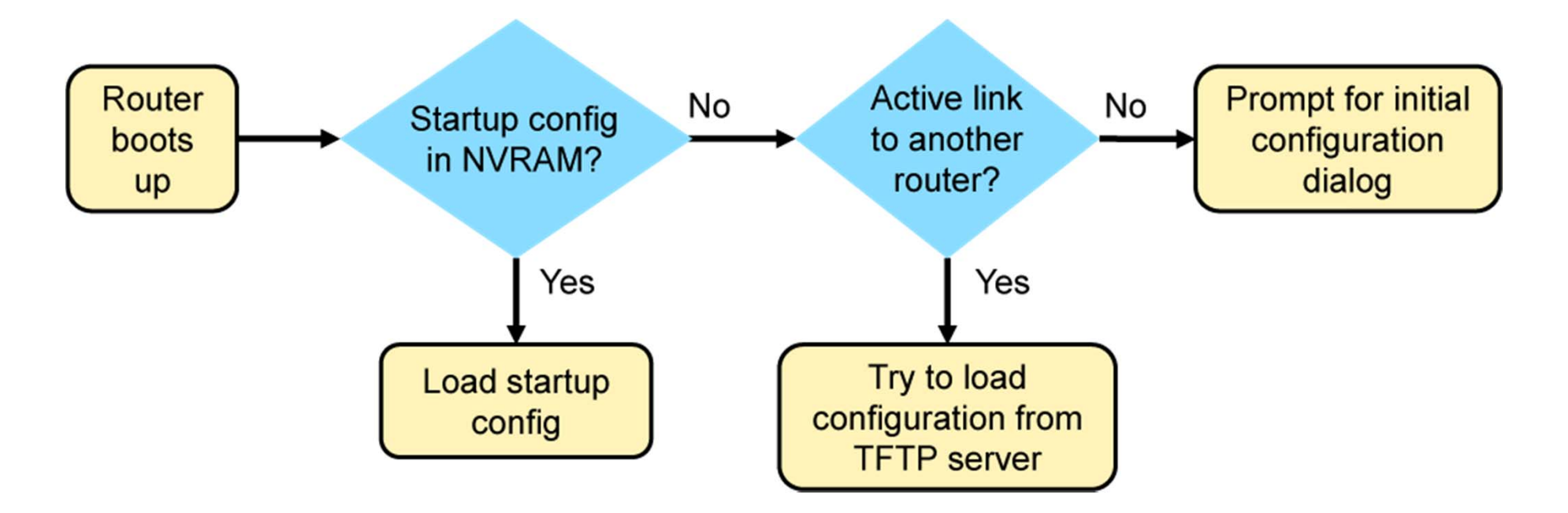

#### Loading Cisco IOS Configuration Files (Cont.)

```
Branch#show running-config
Building configuration...
Current configuration : 1318 bytes
!
! Last configuration change at 13:11:38 UTC Tue Nov 20 2012
! NVRAM config last updated at 13:11:38 UTC Tue Nov 20 2012
! NVRAM config last updated at 13:11:38 UTC Tue Nov 20 2012
version 15.2
<output omitted>
```

Displays the current configuration

```
Branch#show startup-config
Using 1318 out of 262136 bytes
!
! Last configuration change at 13:11:38 UTC Tue Nov 20 2012
! NVRAM config last updated at 13:11:38 UTC Tue Nov 20 2012
! NVRAM config last updated at 13:11:38 UTC Tue Nov 20 2012
version 15.2
<output omitted>
```

Displays the saved configuration

# Cisco IOS Integrated File System and Devices

tftp:

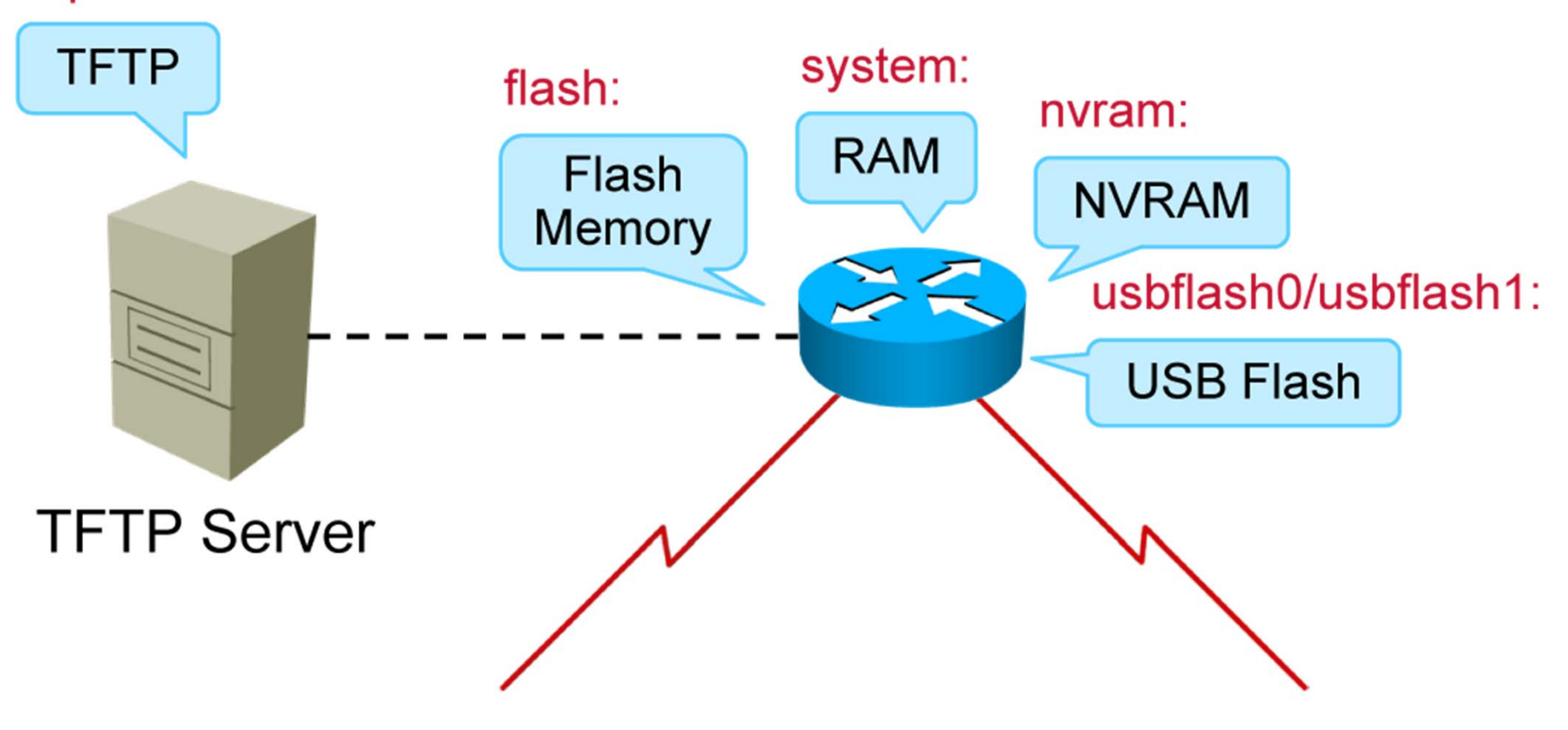

# Cisco IOS Integrated File System and Devices (Cont.)

| Branch# <b>show file</b> | systems   |         |       |                 |
|--------------------------|-----------|---------|-------|-----------------|
| File Systems:            |           |         |       |                 |
| Size(b)                  | Free(b)   | Туре    | Flags | Prefixes        |
| -                        | -         | opaque  | rw    | archive:        |
| -                        | -         | opaque  | rw    | system:         |
| -                        | -         | opaque  | rw    | tmpsys:         |
| -                        | -         | opaque  | rw    | null:           |
| -                        | -         | network | rw    | tftp:           |
| * 256610304              | 153710592 | disk    | rw    | flash0: flash:# |
| -                        | -         | disk    | rw    | flash1:         |
| 262136                   | 255626    | nvram   | rw    | nvram:          |
| -                        | -         | opaque  | WO    | syslog:         |
| -                        | -         | opaque  | rw    | xmodem:         |
| -                        | -         | opaque  | rw    | ymodem:         |
| -                        | -         | network | rw    | rcp:            |
| -                        | -         | network | rw    | http:           |
| -                        | -         | network | rw    | ftp:            |
| -                        | -         | network | rw    | scp:            |
| _                        | -         | opaque  | ro    | tar:            |
| -                        | -         | network | rw    | https:          |
| -                        | -         | opaque  | ro    | cns:            |

• Lists all of the available file systems

#### Managing Cisco IOS Images

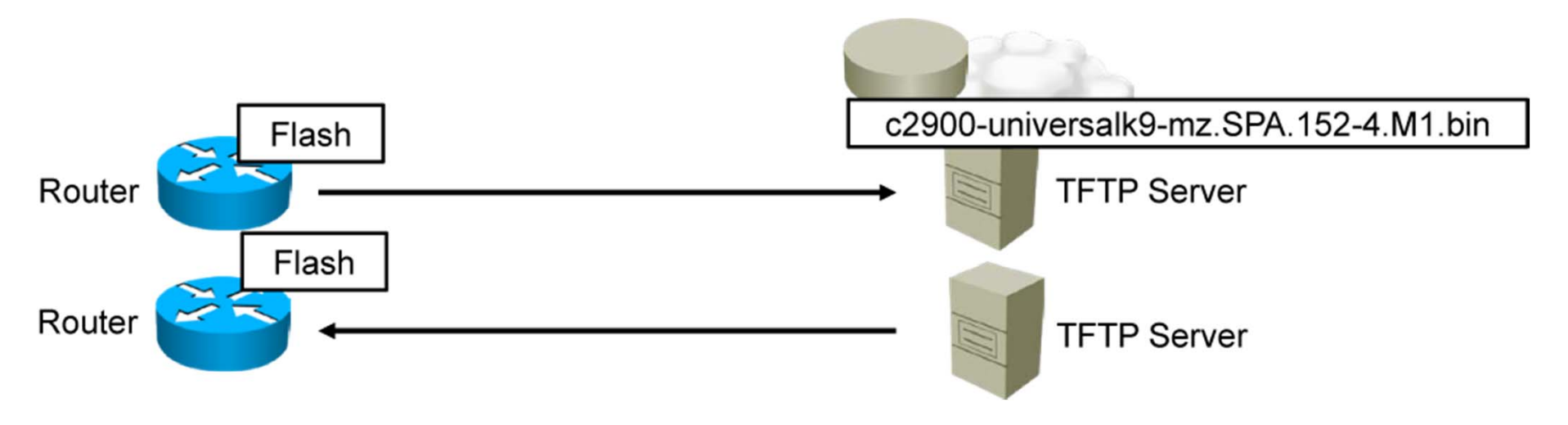

#### **Deciphering IOS Image Filenames**

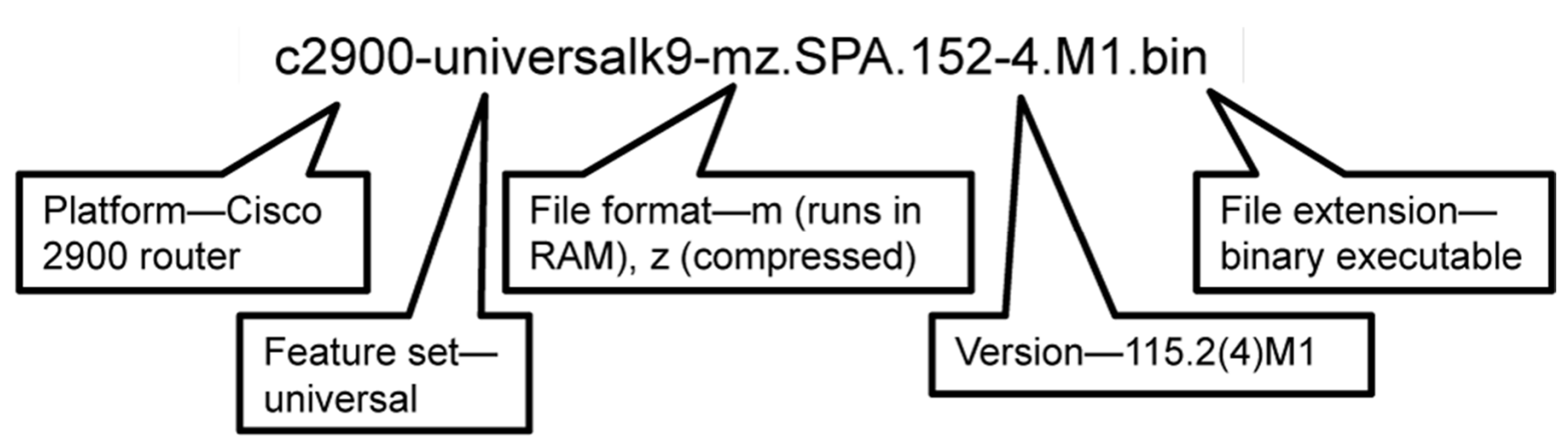

#### Creating the Cisco IOS Image Backup

- Verify connectivity to the server
- Verify that the TFTP server has sufficient disk space
- Copy the Cisco IOS file to the TFTP server

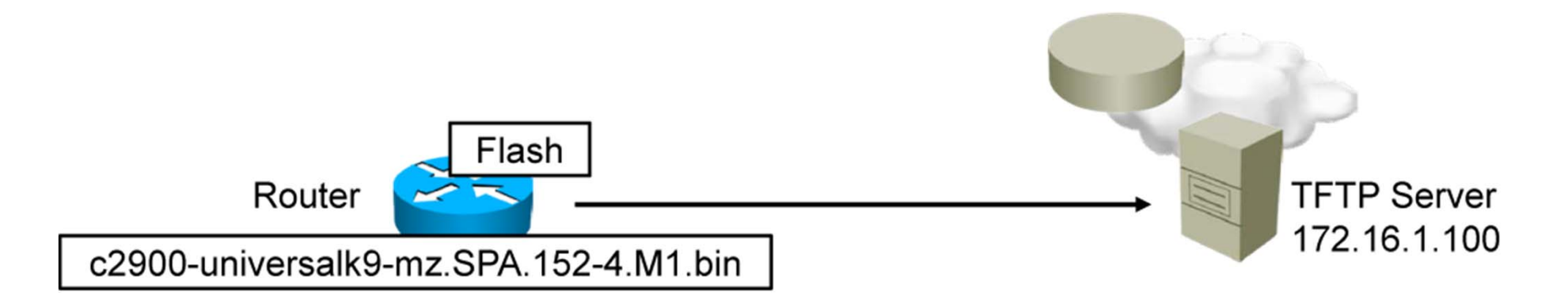

#### Creating the Cisco IOS Image Backup (Cont.)

Branch#ping 172.16.1.100
Type escape sequence to abort.
Sending 5, 100-byte ICMP Echos to 172.16.1.100, timeout is 2 seconds:
!!!!!
Success rate is 100 percent (5/5), round-trip min/avg/max = 56/56/56 ms

Verify connectivity to the server.

Branch#show flash0: -#- --length-- ----date/time----- path 1 97794040 Nov 30 1983 00:00:00 +00:00 c2900-universalk9-mz.SPA.152-4.Ml.bin <output omitted>

Verify Cisco IOS image size.

#### Creating the Cisco IOS Image Backup (Cont.)

Branch#copy flash0: tftp: Source filename []? c2900-universalk9-mz.SPA.152-4.M1.bin Address or name of remote host []? 172.16.1.100 Destination filename []? c2900-universalk9-mz.SPA.152-4.M1.bin !!!!!!!!!!!!!!!! <output omitted> 97794040 bytes copied in 363.468 secs (269058 bytes/sec)

Copy image to the TFTP server

# Upgrading Cisco IOS Images

- Select and download a new image file.
- Verify connectivity to the server.
- Verify that the router has sufficient flash memory space.
- Copy the Cisco IOS file from the TFTP server.
- Configure the router to boot the new Cisco IOS image.
- Reload the router.

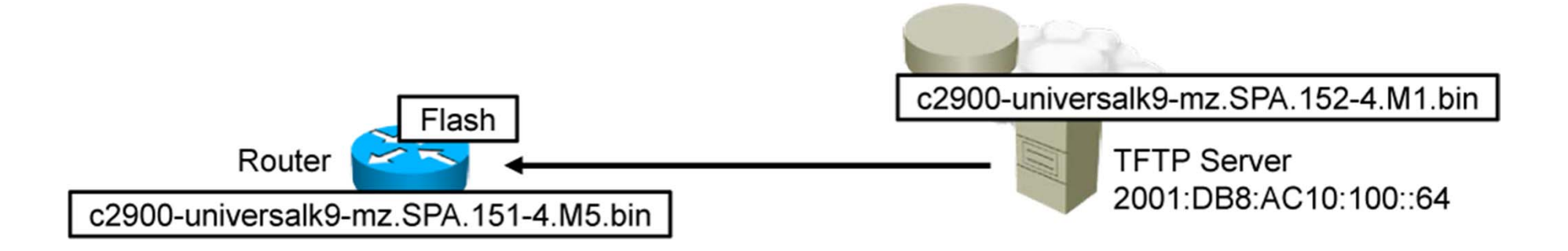

#### Upgrading Cisco IOS Images (Cont.)

Branch#ping 2001:DB8:AC10:100::64
Type escape sequence to abort.
Sending 5, 100-byte ICMP Echos to 2001:DB8:AC10:100::64, timeout is 2
seconds:
!!!!!
Success rate is 100 percent (5/5), round-trip min/avg/max = 56/56/56 ms

Verify connectivity to the server

Verify free flash memory space.

#### Upgrading Cisco IOS Image (Cont.)

Copy the image from the TFTP server.

Branch#configure terminal Branch(config)#boot system flash0://c2900-universalk9-mz.SPA.152-4.M1.bin Branch#copy running-config startup-config Branch#reload

Set the image to boot and reload the router.

#### **Device Configuration Sources**

- NVRAM
- Terminal
- TFTP server

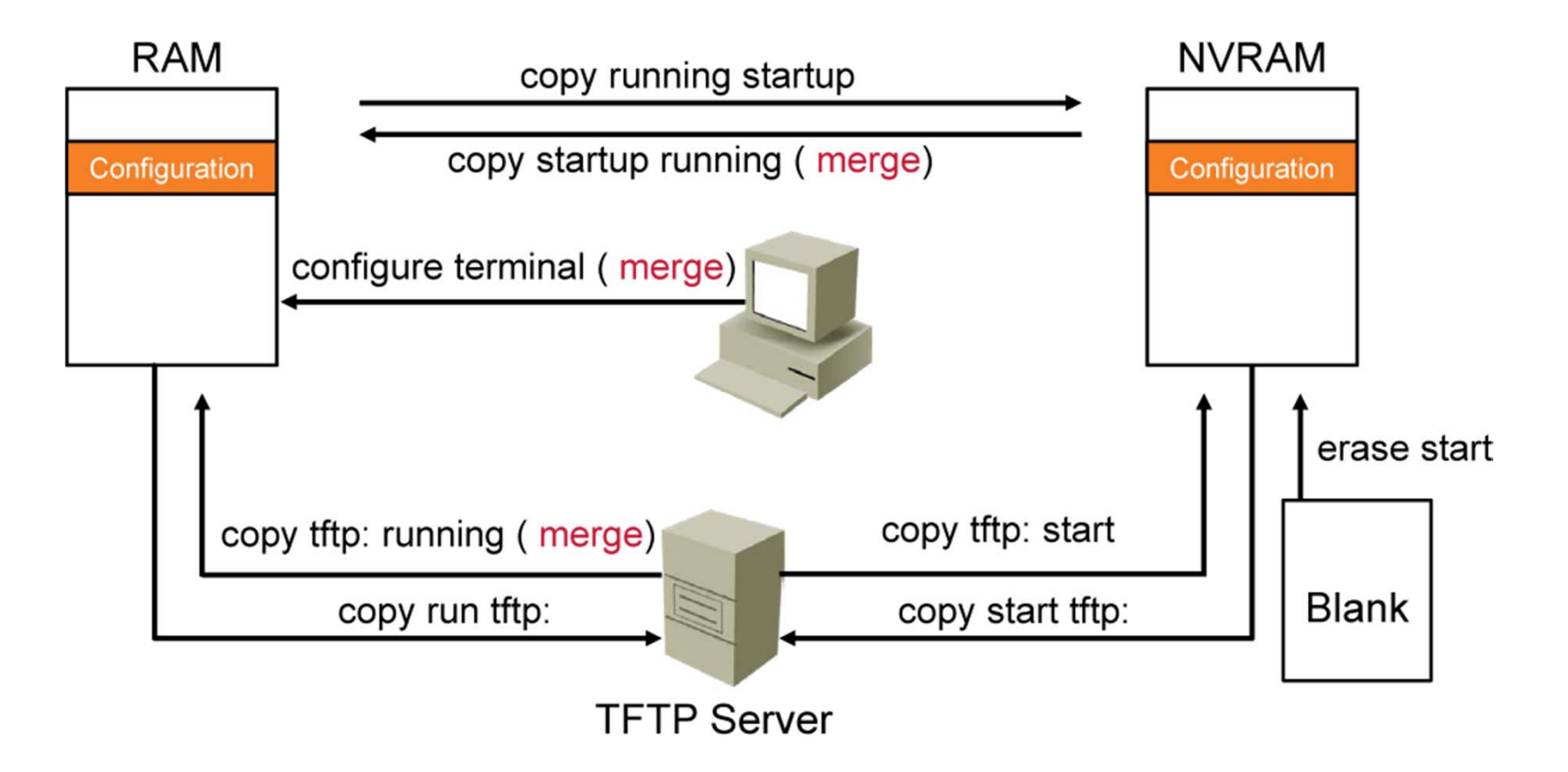

# **Managing Device Configuration Files**

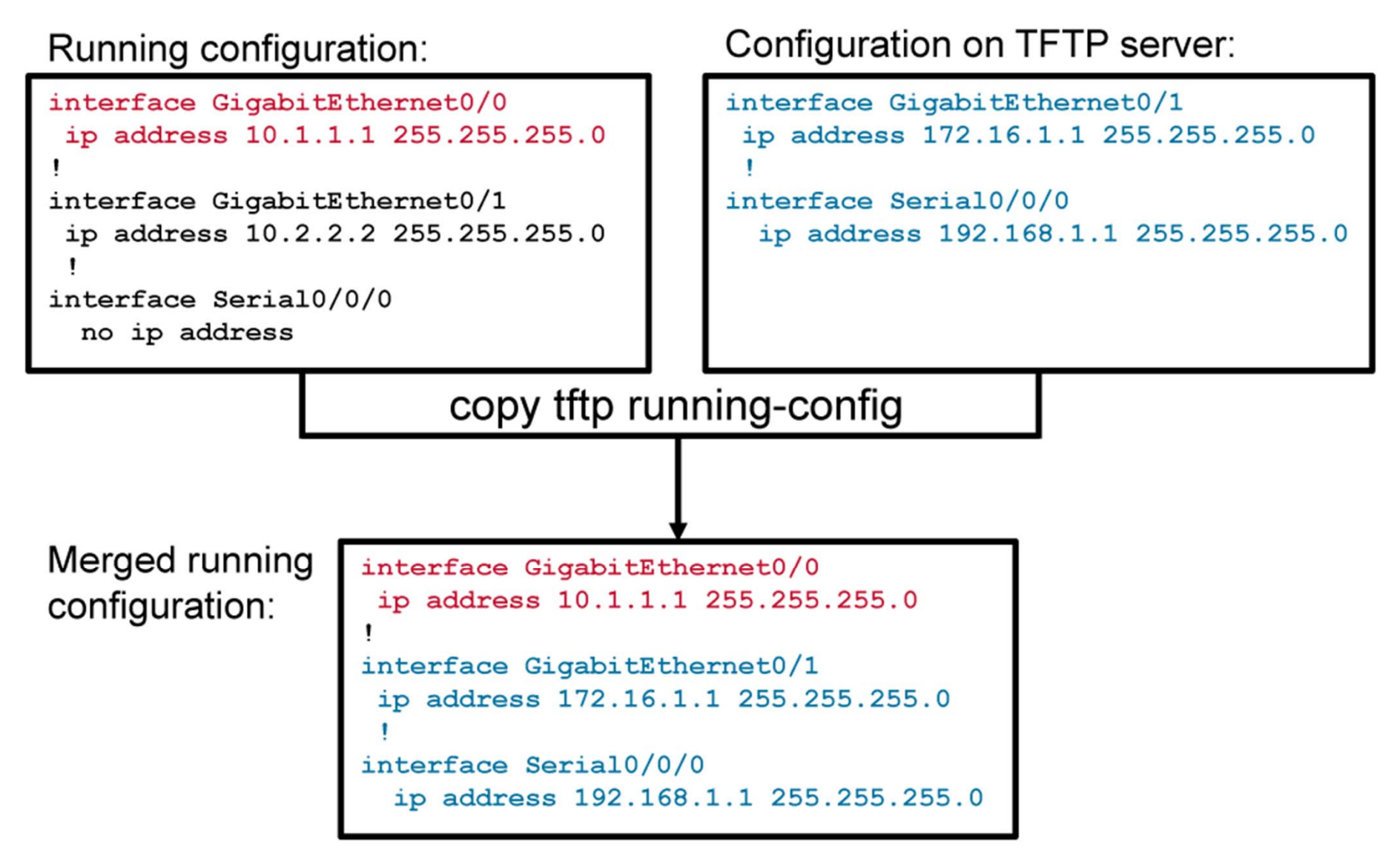

#### Managing Device Configuration Files (Cont.)

Branch#copy running-config tftp
Address or name of remote host []? 172.16.1.100
Destination filename [running-config]? config.cfg
.!!
1684 bytes copied in 13.300 secs (129 bytes/sec)

Upload and save the current configuration to a TFTP server.

```
Branch#copy tftp running-config
Address or name of remote host []? 2001:DB8:AC10:100::64
Source filename []? config.cfg
Destination filename [running-config]?
Accessing tftp://2001:DB8:AC10:100::64/config.cfg...
Loading config.cfg from 2001:DB8:AC10:100::64 (via GigabitEthernet0/0): !
[OK - 1684/3072 bytes]
```

Merge a configuration file from the TFTP server with the running configuration of the RAM.

#### **Password Recovery**

The password recovery procedure differs for different router and switch platforms.

- 1. Switch off the router.
- 2. Switch on the router. Press **Break** to enter ROM monitor mode.
- 3. When the router is in ROM monitor mode, set the configuration register to 0x2142.

rommon 1>confreg 0x2142

4. Reset the router.

rommon 1>reset

5. Enter privileged EXEC mode.

#### Router>enable

#### Password Recovery (Cont.)

6. Copy "startup-config" to "running-config."

Router#copy startup-config running-config

7. Bring up interfaces.

Router(config-if)#no shutdown

8. Enter global configuration mode and change the enable password.

Router#configure terminal Router(config)#enable secret newpassword

9. Change the configuration register back to the initial value.

Router(config)#config-register 0x2102

### Password Recovery (Cont.)

10.Copy "running-config" to "startup-config"

Router#copy running-config startup-config

#### Summary

- The major components of a router are CPU, RAM, flash memory, ROM, NVRAM, and interfaces.
- A router first performs a POST test when booting.
- When a router boots, it searches for the Cisco IOS image in a specific sequence.
- When a router locates a valid Cisco IOS image in flash memory, the Cisco IOS image is loaded into RAM to run.
- After a router loads the Cisco IOS image, the router loads startup-config (if any startup-config is present on the router).
- The configuration register is a 16-bit number that affects router behavior, including locating a Cisco IOS image.
- You can use a TFTP server to store router configurations in a central place.

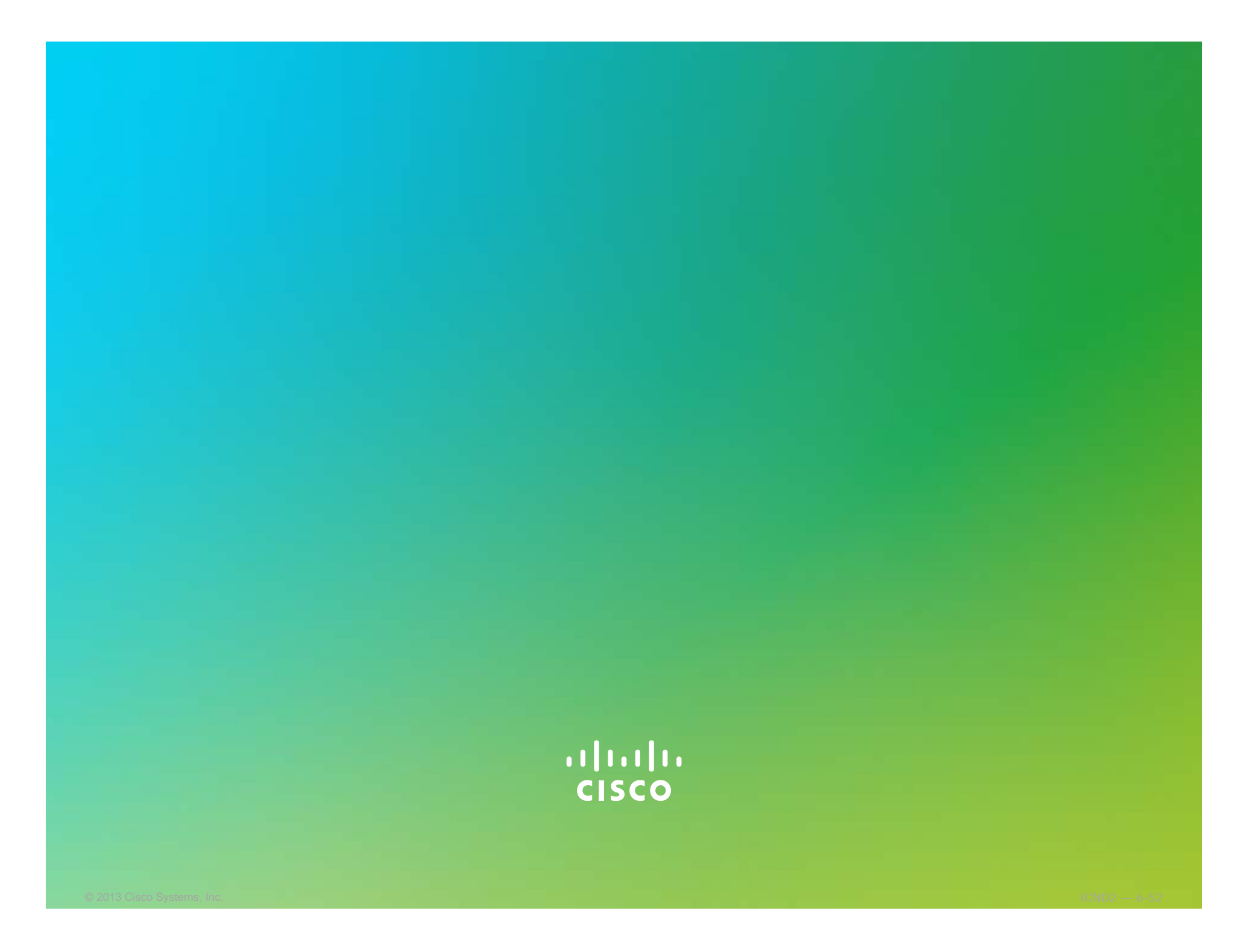

#### uluilu cisco

# Licensing

Network Device Management

#### Licensing Overview

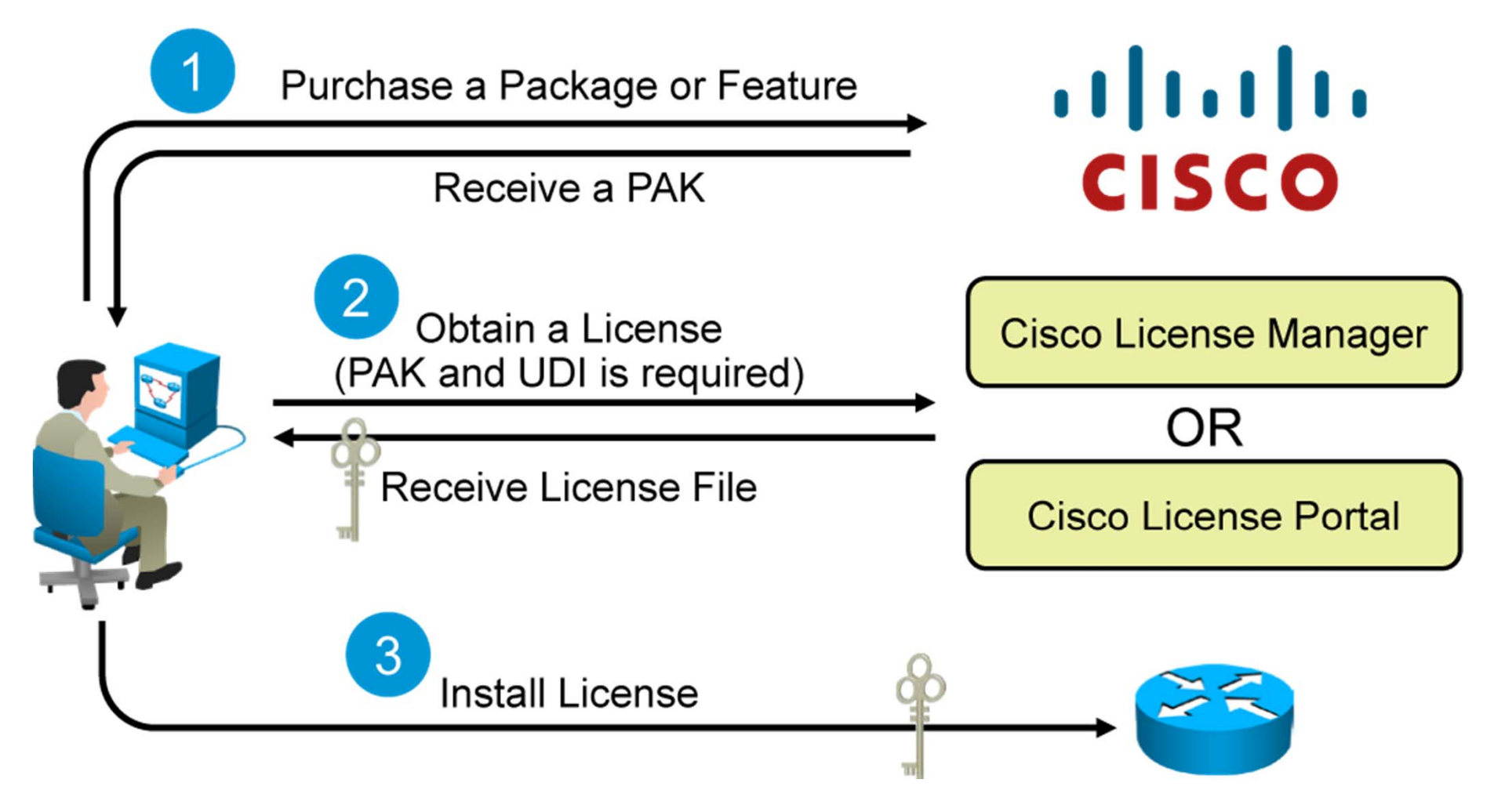

### Licensing Overview (Cont.)

- Prior to Cisco IOS Release 15.0, a software image was selected based on the required feature set of the customer.
- There were eight software packages (images) that satisfied requirements in different service categories.

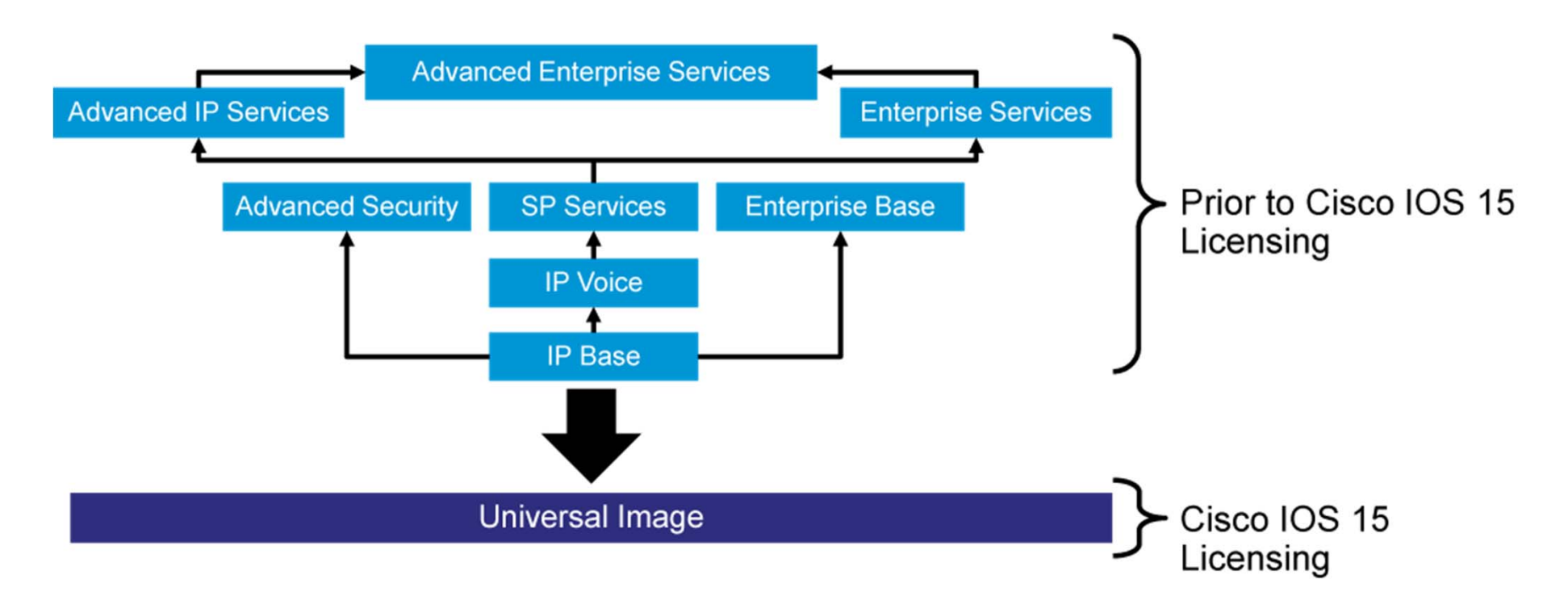

#### Licensing Overview (Cont.)

- Since the introduction of Cisco IOS Software Release 15.0, the universal image contains all packages and features in *one* image.
- Multiple technology package licenses can be installed and activated on the Cisco 1900, 2900, and 3900 Series Integrated Services Router platforms.
- Individual features can be enabled or disabled by license keys.

| Technology Package License | Features                                      |
|----------------------------|-----------------------------------------------|
| IP Base                    | Entry-level Cisco IOS functionality           |
| DATA                       | MPLS, ATM, and multiprotocol support          |
| Unified Communications     | VoIP and IP telephony                         |
| Security                   | Cisco IOS Firewall, IPS, IPsec, 3DES, and VPN |

# **Licensing Verification**

| Router# <b>show license</b>                  |
|----------------------------------------------|
| Index 1 Feature: ipbasek9                    |
| Period left: Life time                       |
| License Type: Permanent                      |
| License State: Active, In Use                |
| License Count: Non-Counted                   |
| License Priority: Medium                     |
| Index 2 Feature: securityk9                  |
| Period left: Not Activated                   |
| Period Used: 0 minute 0 second               |
| License Type: EvalRightToUse                 |
| License State: Not in Use, EULA not accepted |
| License Count: Non-Counted                   |
| License Priority: None                       |
| <output omitted=""></output>                 |

• Displays information about all Cisco IOS Software licenses

#### **Permanent License Installation**

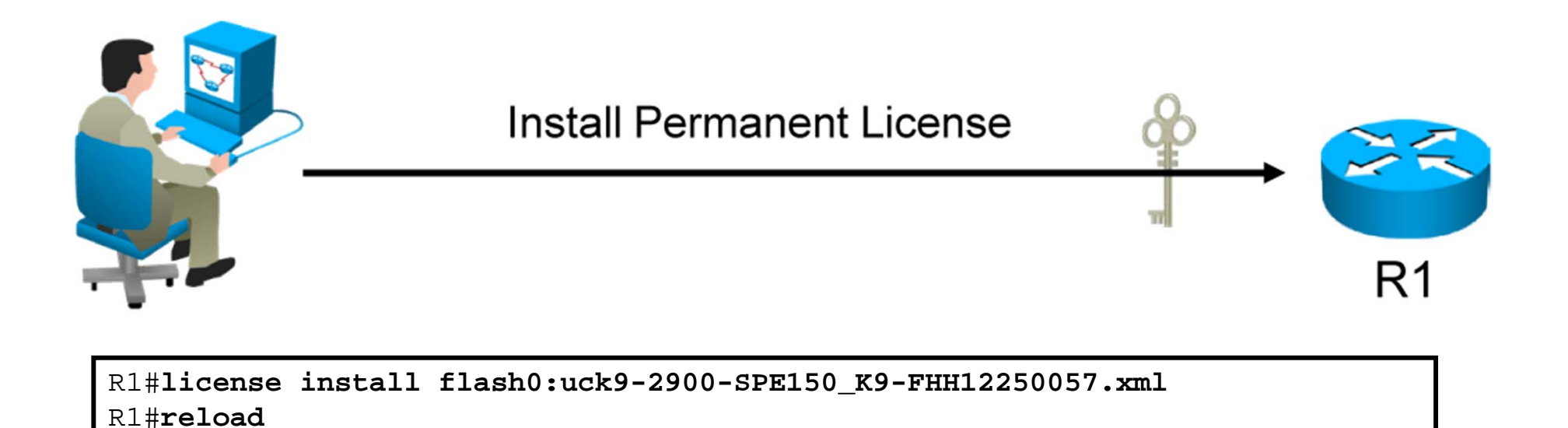

Installs a permanent Unified Communications license on the router

#### **Evaluation License Installation**

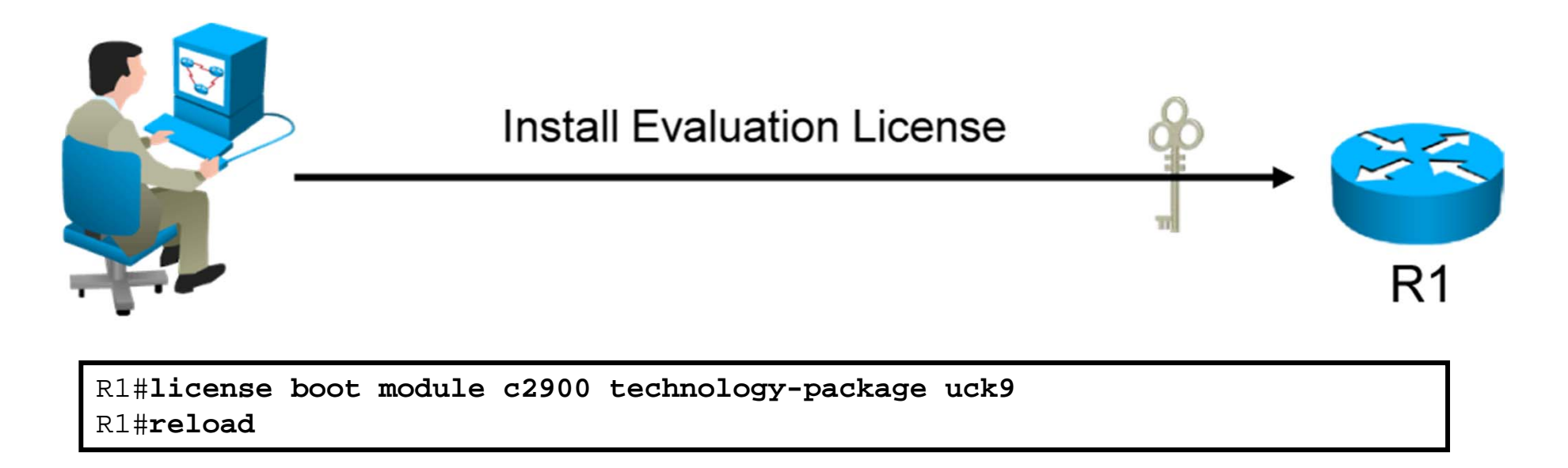

• Installs a Unified Communications Evaluation license on the router

#### Backing up the License

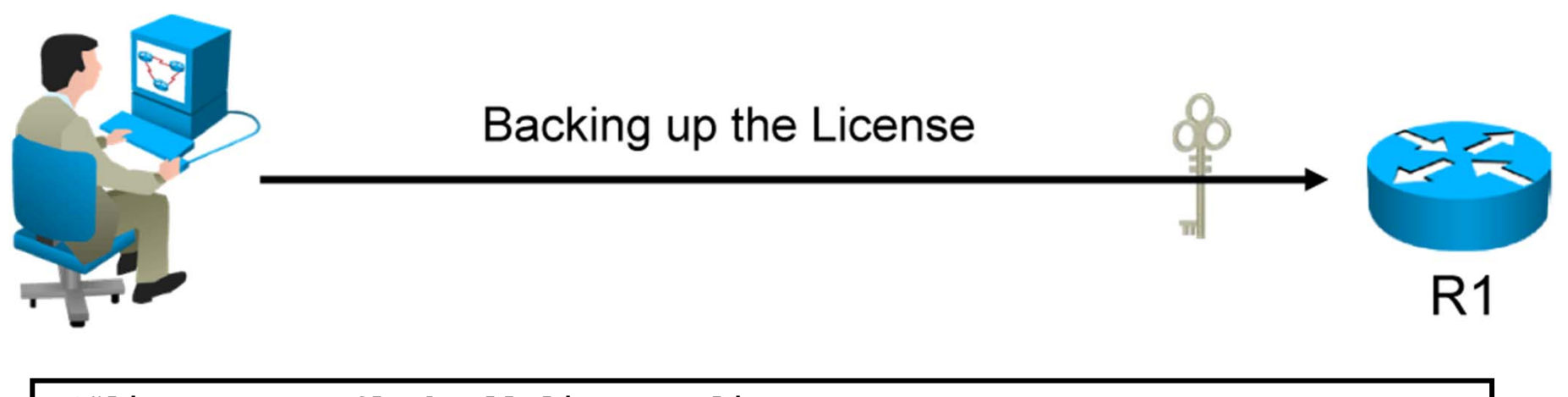

R1#license save flash:all\_licenses.lic

• Saves the license to the flash memory of the router

#### Uninstalling the License

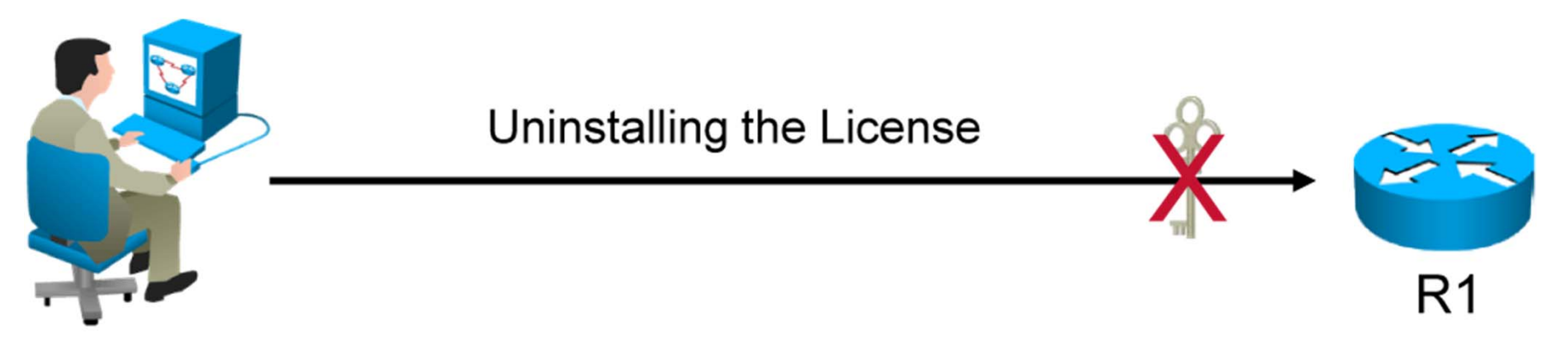

To clear an active permanent license from the router, perform the following tasks:

| Router(config)#license      | boot | module | c3900 | technology-package | uck9 | disable |
|-----------------------------|------|--------|-------|--------------------|------|---------|
| Router(config)# <b>exit</b> |      |        |       |                    |      |         |
| Router# <b>reload</b>       |      |        |       |                    |      |         |

• Disable the technology package

# Uninstalling the License (Cont.)

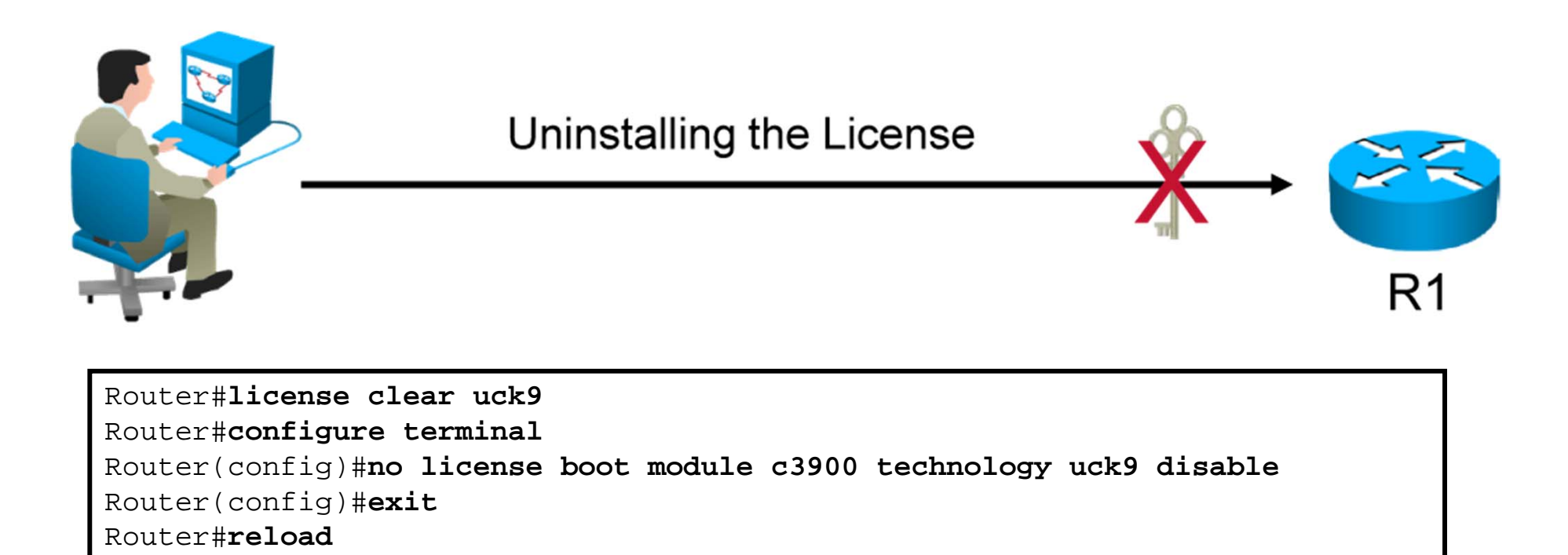

• Clear the license

#### Summary

- Obtain the license using Cisco License Manager or the Cisco License Registration Portal and use Cisco IOS commands to install the license.
- Use the show license command in privileged EXEC mode to see information about Cisco IOS Software licenses.
- Use the **license install** command to install the permanent license.
- Use the **license save** command to back up the license.
- Use the **license clear** command to remove the license.

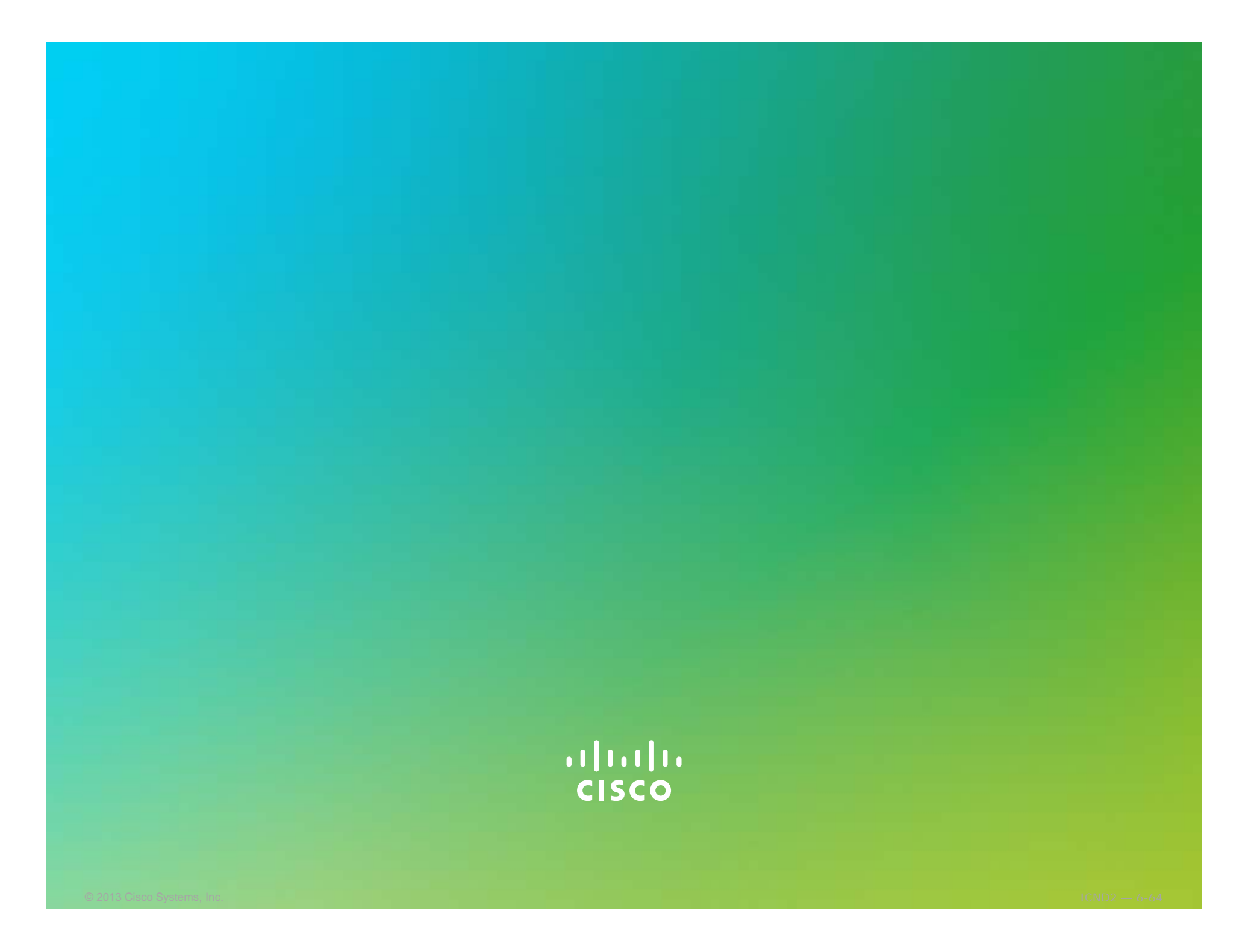

#### Module Summary

- NetFlow provides statistics on packets flowing through the routing devices in the network, while SNMP provides many more statistics from networking devices.
- To maintain network operations with minimum downtime, it is necessary to have procedures in place for backing up Cisco IOS images.
- The universal images on the Cisco 1900, 2900, and 3900 Series Integrated Services Routers are a superset of Cisco IOS simplified technology packages; each package is a grouping of technology-specific features.

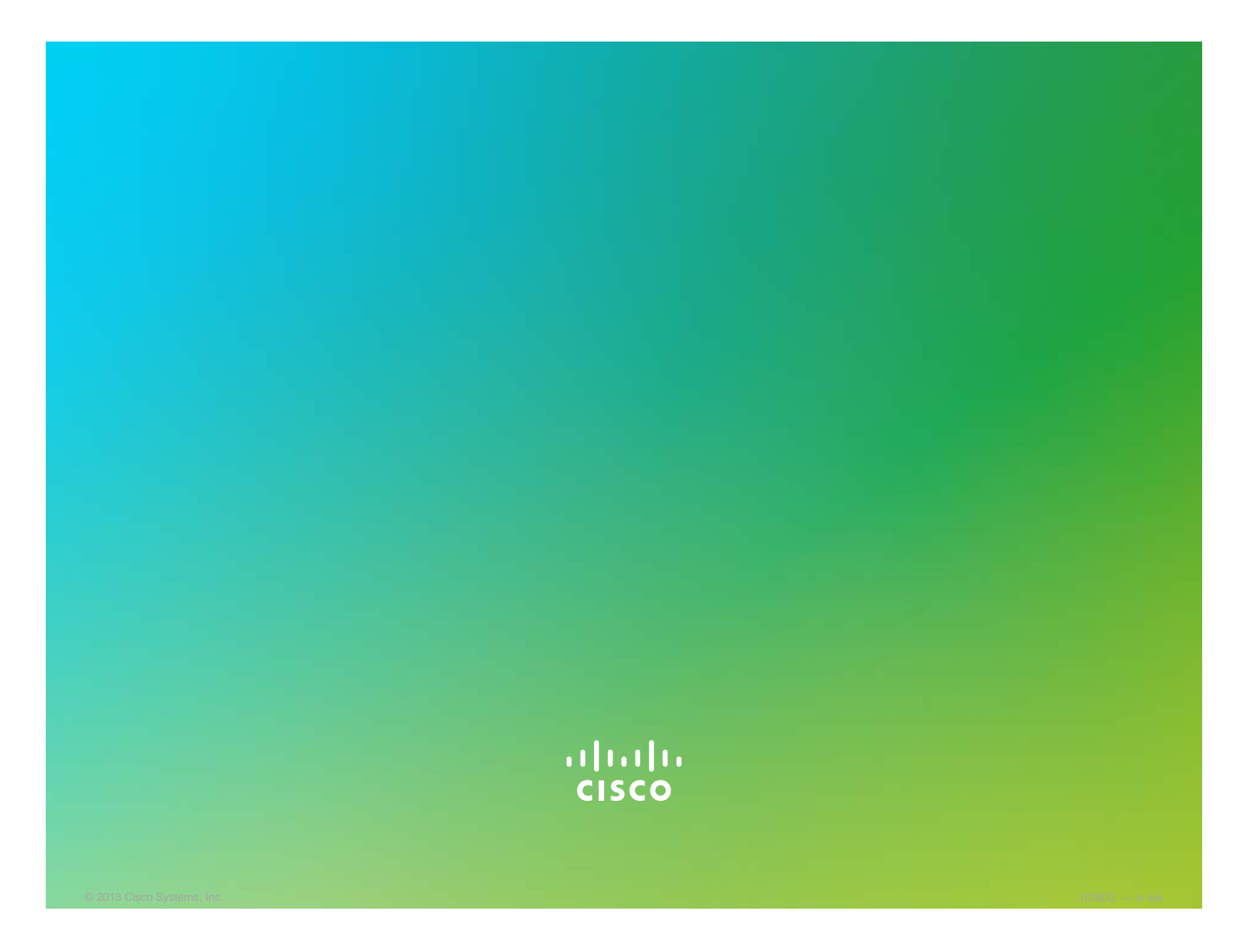